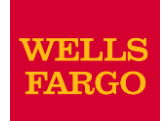

## Minnesota State University, Mankato Purchasing Card Program

Commercial Card Expense Reporting (CCER) with Wells Fargo- Mastercard (Updated) 04/01/2021

**Commercial Electronic Office Portal with** Wells Fargo Bank

**Purchasing Cards for** Cardholder/Reconciler/Approvers MSU Campus P-Card Administrator Business Services

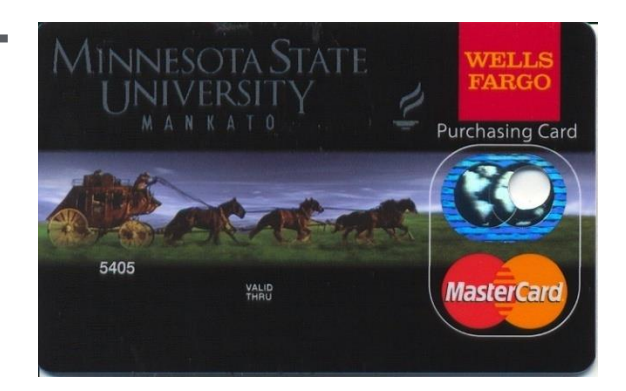

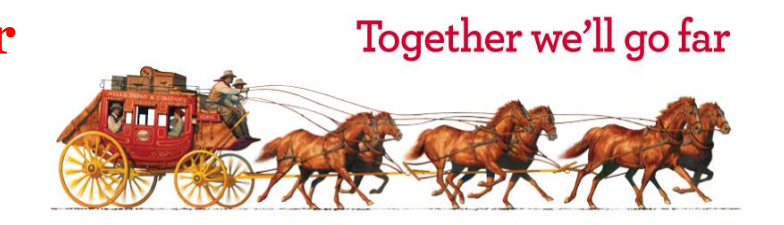

## Additional info:

- Upon completion of this training, you will need to complete a memorandum of agreement that can be found at:
- https://admin.mnsu.edu/globalassets/finance-and-administration/businessservices/purchasing-card/training/cardholderagreementjuly2011.pdf
- Once received arrangements will be made so you receive the following:
  - Sign on Id and temporary password to sign onto portal
  - Actual purchasing card and activation information

Refer to MSU Purchasing card website for reconciling quick guides and more INFO....

<u>https://admin.mnsu.edu/finance-and-</u>

administration/departments/business-services/purchasing-card/

## Wells Fargo Purchasing Card

#### Program Highlights:

There are two kinds of cards issued: Department program cards or Individual cards

Provides flexibility while adhering to university purchasing policies and procedures

Provides accountability for auditing purposes via the use of: Cardholders, Reconcilers, Approvers

The program provides

Online access (biweekly reconciling) One card for multiple cost centers and object codes Customized spending limits to each card (Individual/Dept cards) On-line transaction history for the cardholder to view Customized MasterCard Credit card design and MSU logo MSU Mankato Sales Tax Exemption number shown on card (Sales Tax Exemption for Materials and supplies ONLY)

Opportunity for Revenue Sharing Program

## **Current Options for Purchasing Goods & Services**

- 1) Marketplace Electronic Purchase Order
- 2) Field Purchase Order (CAO35 Form)
- 3) Request for Check Writing (CS1400 Form) for prepayment of fees, registrations, subscriptions, etc.
- 4) Purchase item with personal funds and seek reimbursement on an Expense Reimbursement Form
- 5) **Request Travel Advance (CS1404 or CA036 Forms)**
- 6) **Purchasing Card / Group Travel Credit Card**
- A Goal of the purchasing card program is to minimize/reduce the use of 1-5 above.

## 🖉 Minnesota State University mankato

## Possible Object Codes - Basic Template

- 1110 Advertising
- 1260 Maintenance contracts
- 1280 Minor repairs, sent off campus only- (if on-campus repair need certificate of liability and purchase order processing)
- 1460 Printing Other (only if on-campus Printing Services cannot provide)
- 1730 Software license/purchase/maintenance
- 1755 On-Line Subscriptions/System Access Fee
- 1870 Purchased Services- other Ex: dry cleaning
- 2870 Memberships
- 2891 Fixed Fees, licenses, permits
- 3000 Supplies, Materials, Subscriptions (NO computers)

## Additional Object Codes to utilize with Department Approval

And the following additional object codes

- 2222 State Emp/Registration fee- out of state
- 2230 State Emp/Hotel / Lodging Tax & Room Charge Out State
- 2520 State Emp/Intl travel expenses Airfare/Car rental/Taxi
- 2522 State Emp/Intl travel Registration fee
- 2530 State Emp/ntl travel Hotel/Lodging Tax& Room Charges
- Catering of large events- always requires special expense prior approval
- 1850 Catering of large events special expense approval

#### Student travel

- 2710 Student Activities
- 2720 Student Travel (Team or group)

## Full List of Object code expenditures on p card

#### **Types of Purchases By Object Code**

- 3000 Supplies and Subscriptions
- 1110 Advertising
- 1260 Maintenance Contracts
- 1280 Repairs Minor (sent off campus)
- 1460 Printing-Other (when MSU Printing Services can't provide)
- 1730 Software License / Purchase / Maintenance
- 1755 On-line Subscriptions / System Access Fee

1850 - Catering of Large Events (Must have special exp prior approval)

- 1870 Purchased Services Other (Ex: Dry cleaning)
- 2120 State Emp/Car Rental / Taxi In State
- 2122 State Emp/Registration Fee In State
- 2130 State Emp/Hotel / Lodging Tax & Room Chg In State
- 2220 State Emp/Airfare / Car Rental / Taxi Out of State
- 2222 State Emp/Registration Fee Out of State
- 2230 State Emp/Hotel / Lodging Tax & Room Chg Out State
- 25XX- Related coding for Intl travel
- 2710 Student Activity Expenses
- 2720 Student Travel Expenses
- 2870 Memberships
- 2891 License Fees, Permits, and Fixed Fees
- 3210 Library Books
- 3211 Library A/V Materials
- 3212 Library Subscriptions

## Three On-line Roles

- Cardholder Biweekly reviews their statement, reclassifies expenses (assigns Dept. Id's, Account Codes), provides a business description and completes the review function. Prints and scans reconciliation with detailed receipts along with any prior approval and/ or special expense forms and forwards to approver via email. Cardholders have an allotted number of days to finalize their statement before the billing cycle closes, but can review and edit p-card statements daily if desired.
- Reconciler (optional role) Performs the same function as a cardholder in completing statements. This is a role you can assign to staff in order to oversee a certain cardholder or a group of cardholders' p-card expenses. This is an optional role that departments may choose to use if needed.
- Approver –This role is generally performed by the Department Head/Supervisor. Reviews, edits, and approves p-card statements for cardholders assigned to them. This is done after the cardholder has reconciled and before data is uploaded for financial reporting. The approver approves online and forwards the scanned reconciliation with receipts for audit to: pcardreconciliations@mnsu.edu

## Importance of Approver's Role

The Approver is responsible for:

 Reviewing, editing, and approving online allocations by required due date.

In most areas, the Approver is the department head, and is responsible for:

- Reviewing department p-card purchases to ensure compliance with University purchasing policy and procedure.
- Notifying cardholder, department head, and p-card administrator of unresolved non-compliancy issues.
- Ensuring the maintenance of p-card documentation (including receipts).
- Approval of all account maintenance including requesting new accounts and closure of existing accounts.
- Approving limit changes and blocks/unblocks of MCC's (Merchant Category Codes).
- Reconciliation Cycle (Cardholder to Approver)
  - Approver Period/Deadline
    - An email will be sent to the Approver once the cardholder has finished
       reviewing the statement indicating to the approver that the statement is now

9

## Sample Template of Processing Date Calendar

|    |    | Key |          |     |    |    |                       |
|----|----|-----|----------|-----|----|----|-----------------------|
| 5  | M  |     | Ţ        |     |    |    |                       |
|    |    |     |          |     |    | 1  |                       |
| 2  | 3  | 4   | 5        | 6   | 7  | 8  | CCER Cycle End        |
| 9  | 10 | 11  | 12       | 13  | 14 | 15 |                       |
| 16 | 17 | 18  | 19       | 20  | 21 | 22 |                       |
| 23 | 24 | 25  | 26       | 27  | 28 | 29 | Reminder Period       |
| 30 | 31 |     |          |     |    |    |                       |
|    |    |     |          |     |    |    |                       |
|    |    | Fet | oruary 2 | 022 |    |    |                       |
|    | M  |     |          |     |    |    | Grace Period          |
|    |    | 1   | 2        | 3   | 4  | 5  |                       |
| 6  | 7  | 8   | 9        | 10  | 11 | 12 |                       |
| 13 | 14 | 15  | 16       | 17  | 18 | 19 | Final Approval Period |
| 20 | 21 | 22  | 23       | 24  | 25 | 26 |                       |

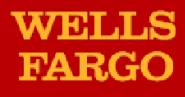

# Cardholder and Approver sample automated emails

## **E-Mail Notification - Cardholder**

If you are on vacation or do not have access to a computer, contact your program administrator so a reconciler can be assigned.

## **Cardholder Statement Ready for Review**

Statement Review for 11/6/20XX

Dear Cardholder:

Your most recent statement is ready for review by accessing the Wells Fargo Commercial Card Expense Reporting system for the following card(s):

#### xxxx-xxxx-xxxx-1234

Please complete your review in a timely manner and forward your receipts as appropriate.

This is an automated email. Please do not reply to this message.

## **E-Mail Notification Sample for Approver**

## **Cardholder Review of Statement is Complete**

Cardholder Statement Review Complete

Dear Approver:

The most recent statement has been reviewed for the following cardholder:

Lastname, Firstname

xxxx-xxxx-xxxx-1234

#### xxxx-xxxx-xxxx-5678

The statement(s) are ready for your review by accessing the Wells Fargo Commercial Card Expense Reporting system

Please complete your review in a timely manner.

This is an automated email. Please do not reply to this message.

## **E-Mail Notification Sample for Approver**

## **Approver Mail (after grace period end date)**

Cardholder Statement Review overdue for mm/dd/yyyy

Dear Approver:

The following cardholder(s) have not reviewed their most recent statement:

#### Lastname, Firstname xxxx-xxxx-xxxx-1234

#### Lastname, Firstname xxxx-xxxx-xxxx-5678

Notifications have been sent to each cardholder but they have still failed to review their statement. If you choose, you may review the statement on the cardholder's behalf by accessing the Wells Fargo Commercial Card Expense Reporting system.

This is an automated email. Please do not reply to this message.

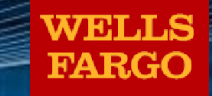

## Minnesota State University, Mankato

WellsOne Commercial Card

## **On-Line access**

## How to sign on

#### www.wellsfargo.com

Click on "commerical tab" Click "sign on" to Commerical Electronic Office Portal Company ID: MIM630 Complete User ID and Password "sign on"

## Logging In

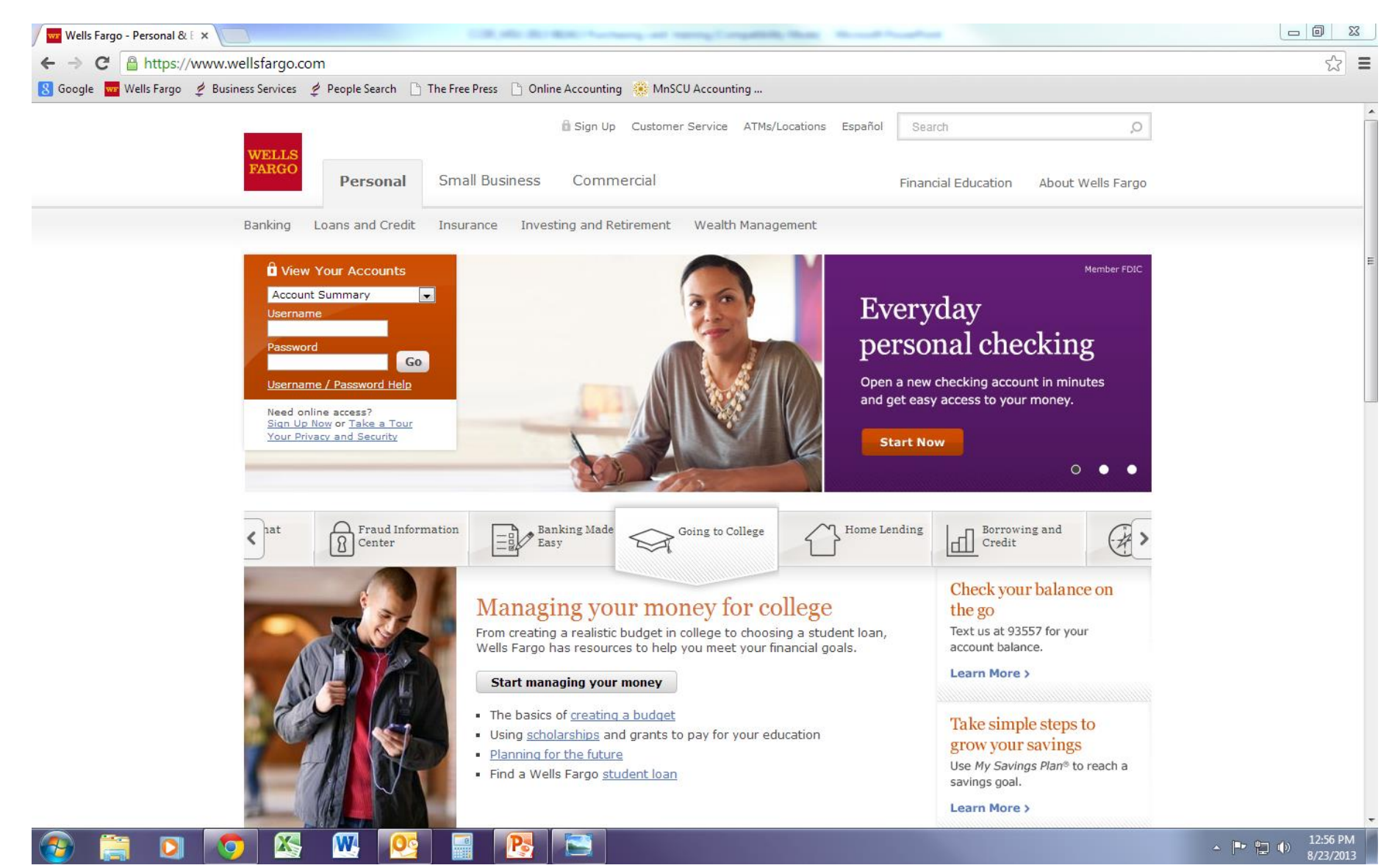

Go to <u>www.wellsfargo.com</u>.

#### **Click on the "Commercial" tab**

## Logging In

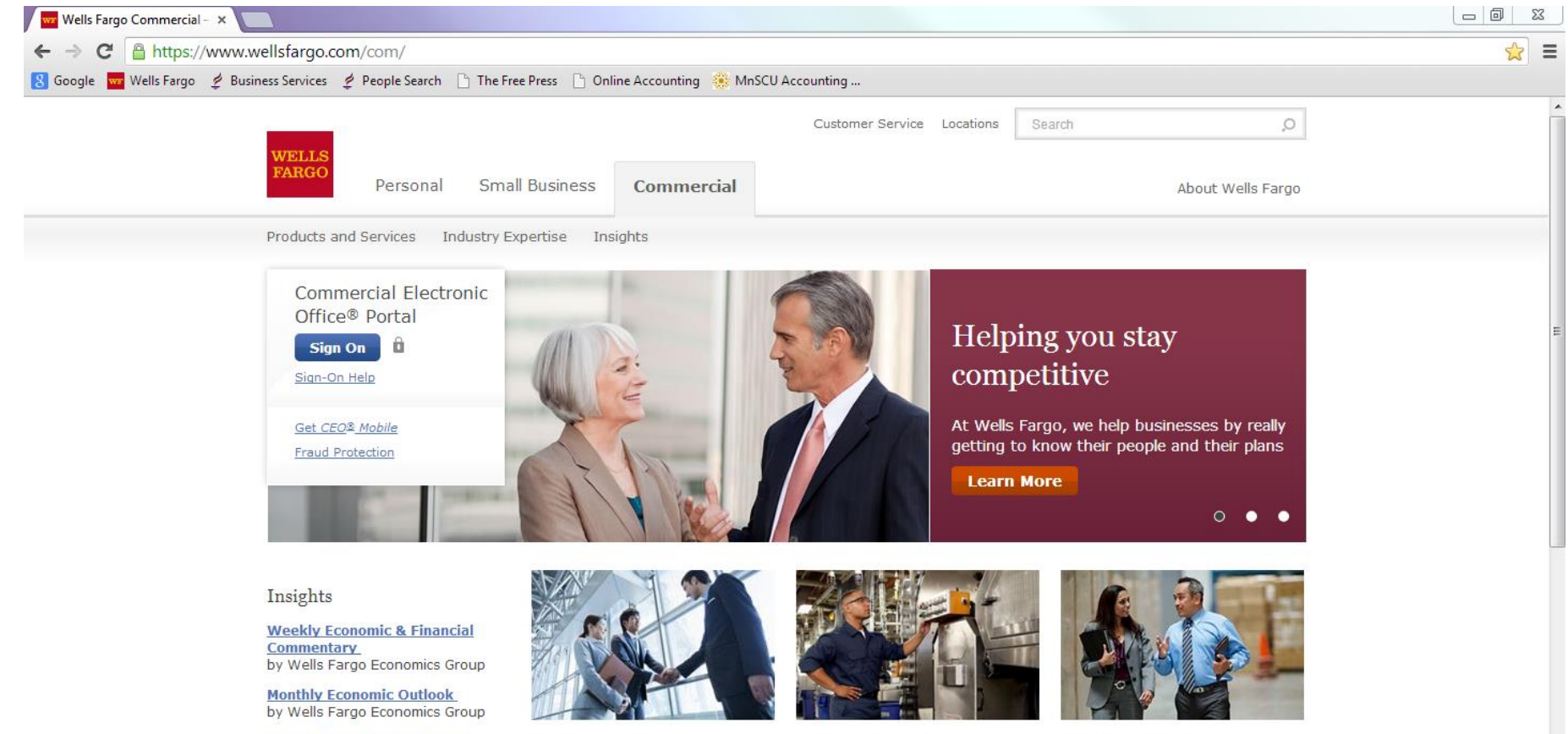

Economic Indicators Reports by Wells Fargo Economics Group

**Global Financial Institutions** Podcast by Wells Fargo International Group

**Real Estate and Housing Reports** W

Retirement Perspectives by Wells Fargo Institutional **Retirement Group** 

Products and Services

Our comprehensive suite of products and services can support your business now and for years to come.

→ Commercial Insurance

- → Commercial Real Estate
- → Securities & Investment Banking → Technology

Industry Expertise

Work with specialists who know your industry and can provide the right financial services for you.

- → Education
- → Energy
- → Healthcare

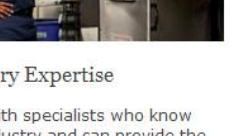

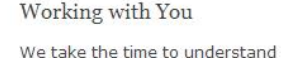

your business - from your operations to your long-term vision and goals.

And we support you with local relationship managers and bankers, who work alongside your team to help keep your business on

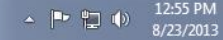

#### Click on "Sign On"

## **Commercial Electronic Office Sign On**

#### EMAILS OR FRAUDULENT CALLS

Be careful about phishing (or fake) emails or fraudulent calls. Wells Fargo will never ask you for your CEO portal Password, Token Passcodes, and PIN numbers through an unsolicited email, a web site from a link in an unsolicited email, or unsolicited telephone calls. Never click on a link or respond to these emails. A Wells Fargo representative sometimes sends emails when digital certificates are about to expire, but we always ask that you contact us. Report any phishing or fraudulent attempts to ReportPhish@wellsfargo.com, or contact your Wells Fargo representative immediately if you have inadvertently provided information.

#### Simply enter your:

- Company ID
  - CO ID
- User ID
  - Unique to user
- Password
  - Unique to user

| Commercial Electronic Office®     |                                                                                                    |  |  |  |  |  |
|-----------------------------------|----------------------------------------------------------------------------------------------------|--|--|--|--|--|
| Company ID<br>User ID             | <ul> <li>Trouble Logging in?</li> <li>Password Reset Tutorial</li> <li>First Time Sign On Tips</li> </ul> |  |  |  |  |  |
| Password Sign On Forgot Password? | Additional Information <ul> <li>Online Security</li> <li>System Requirements</li> </ul>                   |  |  |  |  |  |

Remember to bookmark this page for future access

## Your First Sign-On

- Change your temporary password
- Answer two "Secret Questions"
- Accept the CEO Terms of Use Agreement
- Create a User Profile:
  - Name, Title
  - Telephone Number
  - Email Address

## Change Password

| My Profile                                                                                                    |                                                                                                    |  |  |  |  |  |  |  |
|----------------------------------------------------------------------------------------------------|----------------------------------------------------------------------------------------------------|--|--|--|--|--|--|--|
| Change Password                                                                                                    |                                                                                                    |  |  |  |  |  |  |  |
| Enter your <b>Current Password</b> . Create a new password by entering then re-entering the password in the fields. If you need assistance assistance, call toll free 1-800-AT-WELLS (1-800-289-3557), option 5. |                                                                                                    |  |  |  |  |  |  |  |
| All fields are required.                                                                                                    |                                                                                                    |  |  |  |  |  |  |  |
| Current Password: New Password: Re-enter New Password: Save Cance                                                                                                    | <ul> <li>Passwords must contain the following:         <ul> <li>6 to 12 characters</li> <li>At least one number</li> <li>At least one letter</li> </ul> </li> <li>It is also recommended that your password should have at least one special character (Examples: ! * % \$).</li> <li>Passwords cannot be the same as, or include:         <ul> <li>Your first name</li> <li>Your first name</li> <li>Company name</li> <li>Company ID</li> <li>User ID</li> <li>Previous 6 passwords</li> <li>Names of months (Example: march123)</li> <li>The same character repeated 3 times or more (Example: 2Kaaa5)</li> </ul> </li> </ul> |  |  |  |  |  |  |  |

## **Change Password**

Password Changed Your password will be valid for 120 days and will expire on 01/19/2005. <u>My Profile | Edit Secret Questions</u>

After selecting a new password, you will see a message box indicating the successful change of the password along with the date when the password will expire.

## **Answer Two Secret Questions**

#### **Edit Secret Questions**

Your secret questions and answers provide an additional level of security for your online banking services. Choose questions from the drop-down menus below and answer in the fields provided. Please ensure your answers contain only letters, numbers, apostrophes, hyphens or spaces. If you choose the date question, your answer must read MM/DD/YYYY.

\* Required Field

| Secret Question? | What is your mother's maiden name?               |  |  |  |  |
|------------------|--------------------------------------------------|--|--|--|--|
| Answer:          | Choose One:                                      |  |  |  |  |
|                  | What is your mother's birthday?                  |  |  |  |  |
| Secret Question? | Vhat is your mother's maiden name?               |  |  |  |  |
|                  | What was the last name of your favorite teacher? |  |  |  |  |
| Answer:          | What was your childhood nickname?                |  |  |  |  |
|                  | What was your first pet's name?                  |  |  |  |  |
| Save Cano        | el la la la la la la la la la la la la la        |  |  |  |  |

Reset your own password in CCER

- Select a question from the drop down list
- Provide an answer
- Repeat the process with a different question
- Remember the answers!

## Next Steps

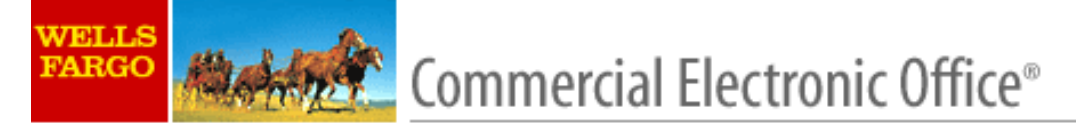

#### Welcome to the Commercial Electronic Office Portal

As a new user, you'll need to complete the following steps before beginning work on the CEO® portal:

Step 1: Accept the CEO Terms of Use. Step 2: Create a User Profile.

Continue Cancel

@ Copyright 1999-2003 Wells Fargo. All rights reserved.

This screen lets you know what you have left to accomplish:

Step 1: Accept the *CEO* Terms of Use

Step 2: Create a User Profile

#### Terms of Use

You have now entries (the Commerce) Electrons: Office: SII (core: Core cells) (core cells) in website to Website go Bank, N. A. (Website go), "Inough the CSD you will be able to use cellsen "nanced" services (the "Service") of Website age of its structure (the "Afficient").

A Seven may be used in ough the CEC only site (a) you agree to these farms of Use, (b) you company agree the Online Access Agreement and the other agreements request to receive the Seven, and (c) you: Company accepts the agricultum forms, nationants, related, pointed, and other documents and to make and to receive and use the Sevens (the Sevens Forms).

TO ACREE TO THESE TERMS OF USE YOU MUST, USING YOUR MOUSE GRIVEYSTRORE GRIGTHER COMPUTER LEVICE, CLICK ON THE TLAGREE THI COMSENT, "GRISMILARLY" WORDED BUTTON OR ENTRY HELD AT THE END OF THESE TERMS OF USE, CLICKING ON THIS BUTTON OR ENTRY HELD WILL BE DEEMED THE LECAL EQUIVALENT OF YOUR HANDAUGTTEN SIGNATURE AND WILL CONSTITUTE YOUR ACREEMENT WITH, AND CONSENT TO, THESE TERMS OF USE.

You agree to use the CEP and the Services through the CEP only as provided in (a) these "remaip" (b) the Service Formaryou company hos agreed a accepted to receive the Services, (c) the rules, proceeders, alandeds, requerents, and policies made agriculte to the Service, and the Window Formaryou company hos agreed a accepted to receive the Services, (c) the rules, when you can the Services, the rules and receive agriculte to the Services, and (t) with respect to the Window, when you can the Services, the rules and regulators agriculte to the Services, and (t) with respect to the service Services, the rules and regulators of any functs transfer Services.

You have been given an ID code and a pacevoid by Web Fargo to anive the CGC the fargo has also according on ID code to you concerny to you to use each time you write the CGC. Although you company's ID code and you ID code witteman the come to each unity micities CGC, the pocorvoid according to you by Web Fargo to you to at entry micities CGC much be changed to a mer pocorvoid you asked when you to at entits the CGC. Web Fargo will not know you mer pocorvoid according to the concerned to any subcequent pocorvoid according by you.

If a your respectibly and the respectibility of your company to make that your Dicade and powereds are used only by your FALLURE. TO FACTECT FOURID CODE AND PASSWORDS MAY ALLOW: AN UNAUTHORAGED PARTY TO FETCH SECTORS TO CORRECT. CHANGE, YEARFY, OR SERU UNTA USED WITH THE SERTICES OF SERU INFORMATION AND COMPANY ALLOW: TO, OR RECEIVE INFORMATION AND COMPANY AND CATIONS FROM. WELLS FOR SERU UNTA A SERU UNTA ACCESS YOUR COMPANY'S ELECTRONIC COMPANY CATIONS AND HINAWORD, UNITA, You advantage that following your company's internal accessing and into and possynols on your protocol for the relations of a time.

You sgran to notly Walta Farge mmedalaly when you become avere of any local of the forgers on the local of your Dicate or any of your pocorveries. You also agran to notly Walta Farge mmedalaly after you become avere of any unauthound use of (() a Service your company to lacering to (a) any contration concerning your company or your company's use of a Service.

The posing of any francol market data, gualea, news, escender, a other francolon (collectively, 7 nancol information) a any other manufactor data on the CEO will not be a recommendation by Web Farge a any Wildow had any policide. Service a francolom a subble a appropriately your company a that successes a in any very use any Service.

NETHER WELLS FARSO NOR ANY AFFICIATE MARES ANY EXPRESSION MULTED WARKANY AS TO THE MERCHAN RELLY OR FITNESS FOR A PARTICULAR PURPOSE OF THE CEG. THE FINANCIAL IN-COMMITION OR THE SECTORS AND NETHER WELLS FARSO NOR ANY OF THE AFFICIATES MARES ANY OTHER WARKANIM, PROMISE COMMITMENTS OUR SATES GRAEPAESENTATION WITH RESPECT TO THE CEG. THE CHART INFORMATION OR THE SECTOR SECTOR THESE WARKANIES PROMISES COMMITMENTS OUR SATESS GRAEPAESENTATION WITH RESPECT TO THE CEG. THE CHART INFORMATION OR THE SECTOR FROM SECTOR THESE WARKANIES PROMISES COMMITMENTS OUR SATESS GRAEPAESENTATION WITH RESPECT TO THE CEG. THE CHART INFORMATION OR THE SECTOR FROM SECTORS.

Nathe Wata Fargo no any Africale withe your advance o followay with respect to the CG or any Severa. Nather Wata Fargo no any Africale wither any respectability or tobally, contingent or other you, (a) any Francol Momenton hall a rescued a prompting, unimaly, or momentarially any decommende or action taken by you in related upon any Francol Momenton, (c) any decommenda or action taken by you to rescue any Severa, (c) any failure or momentarial (b) any decommendo a scient taken by you in related upon any Francol Momenton, (c) any decommenda or action taken by you to rescue any Severa, (c) any failure or momentarial (b) any decommendo a scient taken by you in related upon any Francol Momenton, (c) any decommenda or action taken by you to rescue any Severa, (c) any failure or momentarial (b) any decomment or active any respect to the Several, (c) any decomment or presence antity, or the agent or advance (c) providing you with an internal borower, (c) rescued to the availability of any Severa or in the wateholi (c) respectively and taken by the processing or with momentaria Wata Fargo cauch Watality, and multicaria taken by you cauted to the advantaria or any Francol Momentaria or allow any strandom or advantaria or any Wata Fargo cauch Watality, and multicaria or taken being taken by you cauted to the advantaria or allow any strandom or advantaria or any strandom or advantaria or advantaria or any strandom or advantaria or advantaria or advantaria or advantaria or advantaria or advantari Wata Fargo cauch Watality, and momentaria or advantaria or advantaria or advantaria or advantaria or advantaria

Nelwinderder alle normaniske fan in in senten in alle senten in de stern will wells fan oor generaling in Anne in ander senten alle senten ander senten alle senten alle senten alle senten ander senten alle senten alle senten ander senten alle senten alle senten ander senten alle senten ander senten alle senten ander senten alle senten ander senten ander senten alle senten alle senten a Senten alle senten alle senten alle senten alle senten ander senten ander senten ander senten alle senten alle s

Nathe Wala Fago na any Milala willow nany way dalgalad la germi yau access la any Francoi information or the use of any Severa Incugh the CSC (1)) auch use a access or not in accessional with any term or condition agglectile to the several to be used or the without of the year of an Wildle host recombing company to be authouted by your company or any line german whose authoursion Wala Fago or auch Wildle being or an Wildle host recombing company or an accession or of the germany or any Several host accession of the second or accession of the second or accession accession of the second or accession of the second or accession of the second or accession of the second or accession of the second or accession of the second or accession of the second or accession of the second or accession or accession of the second or accession of the second or accession or accession or accession or accession or accession or accession or accession or accession or accession o

Web Fage can via the right, in its sale data atom whice whice it any irre upon nation to you, to terminate you access to the CEC to you can of any to all the Services through the CEC to

Naihe Web Fagana any Weble shallos deemed la have vaved any of taughta a govera unde lince fierra of Use unica such vever a in wing and a agreed by an authound up coertaine of Weble Fagana such Witche

Wels Farge may amend a add to these fierra of Use at any time upon within ratics to your company.

Web Fage Certebriel, Netherlan and repeticion a policied.

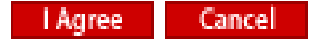

#### Edit Profile

Please take a few moments to update the following information. It will help us provide you with more personalized support, essential service status updates and an added level of security.

| Other                                                                                              |
|----------------------------------------------------------------------------------------------------|
| Treasury Management                                                                                |
|                                                                                                    |
| OR International, and enter your phone number.                                                     |
|                                                                                                    |
| Area Code     Telephone     Extension       Country Code     City Code     Telephone     Extension |
| OR International, and enter your fax number.                                                       |
| Area Code Eax Number                                                                               |
|                                                                                                    |
| ~~                                                                                                 |

Edit the Profile so we can offer more personalized support

## **CEO Home Page**

| Commercial Electronic Of                                                                                                    | C.B. M. B. B.B. Language of Survey Competitive New Accord Survey                                                                                                    |                                                                                               |
|----------------------------------------------------------------------------------------------------|----------------------------------------------------------------------------------------------------|-----------------------------------------------------------------------------------------------|
| ← → C 🔒 https://wellso                                                                                                    | fice.wellsfargo.com/ceoportal/appmanager/ceoPortal/ccerDesktop?_nfpb=true&_pageLabel=Home                                                                                                    | <u>ج</u>                                                                                      |
| 💈 Google 🔤 Wells Fargo 🔌 Busi                                                                                                    | 1ess Services 🛭 🔌 People Search 🛛 🗅 The Free Press 🗋 Online Accounting 🛞 MnSCU Accounting                                                                                                    |                                                                                               |
| WELLS<br>FARGO Commercial Electr                                                                                                    | onic Office*                                                                                                    | ontact Us Help X Sign Off                                                                     |
| Home Help & Training Res                                                                                                    | ources MINNESOTA STATE UNIVERSITY                                                                                                    | Welcome Helen Wenner Change Password<br>MANKATO   Last Login: August 23, 2013 at 10:39 AM PDT |
| My Services     Status       Commercial Card<br>Expense Reporting     Image: Commercial Card<br>Expense Reporting       Customer Support       • Toll-free phone numbers for<br>your services       • Find a Wells Fargo location       • Vew Wells Fargo holiday<br>schedule       Help & Training       • Get Online Help for your<br>enrolled CEO services       • Vew Tours       • Register for free Online<br>Training Classes       CEO® Resources       Vells Fargo Lending Base Rates<br>Service Demos<br>Fraud Information Center       View All Resources | Communication Center  Lator Day Holiday Reminder OV/15/2013  Vectome to the Communication Center  OV/15/2013  Vectome to the Communication Center  OV/15/2013  OV/15/2013  OV/15/201  OV/15/201 | Dorting                                                                                       |
|                                                                                                    | Site Map   About Wells Fargo   Terms of Use   Service Descriptions   Privacy, Security & Legal                                                                                                    |                                                                                               |

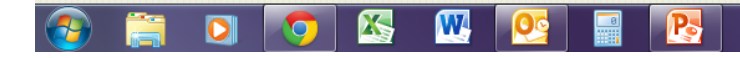

WELLS FARGO

Role: Cardholder

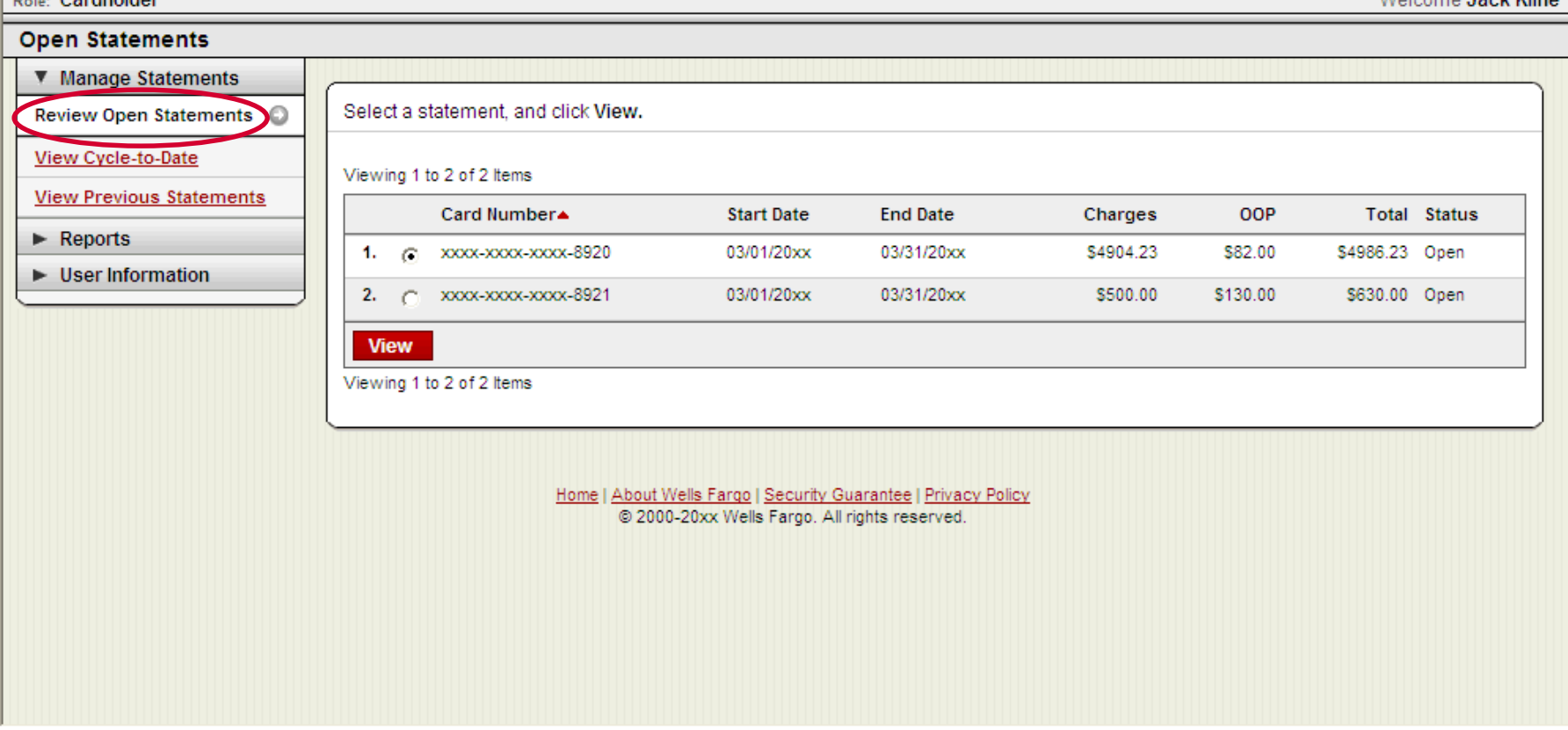

#### **Manage Statements**

Review Open Statements (default)

× Close

Welcome Jack Kline

Help

| 🥹 Commercial Card Expense Repo                                                                                                    | rting - Reclassify Expenses - Mozilla Firefox                                                                                                    |                                             |                            |  |  |  |  |  |  |
|----------------------------------------------------------------------------------------------------|----------------------------------------------------------------------------------------------------|---------------------------------------------|----------------------------|--|--|--|--|--|--|
| Eile Edit View History Bookmarks                                                                                                    | Tools Help                                                                                                    |                                             |                            |  |  |  |  |  |  |
| www.Commercial Electronic Office                                                                                                    | Commercial Card Expense Reporting - Re × +                                                                                                    |                                             | +                          |  |  |  |  |  |  |
| (                                                                                                    | ellsstation.wellsfargo.com/ccer/reclassifyExpCardTranDetails.do                                                                                              | 🟫 🗝 🕑 🚼 🕶 Google                            | 🔎 🐠 🏫                      |  |  |  |  |  |  |
| 🙍 🏟 🔝 🚾 Wells Fargo 🔮 Busines                                                                                                    | ss Services 🔅 MnSCU Login 🖞 People Search 🖞 MSU Office Directory 🧕 MavMail 🦸 Purchasing Card - Busi 🦸 Valadation Tables 🚺 Exct                               | aange Rates 🕐 Pandora 🚾 56001 Weather Forec |                            |  |  |  |  |  |  |
| WELLS<br>FARGO Commercial Car                                                                                                    | d Expense Reporting                                                                                                    | Help                                        | × Close                    |  |  |  |  |  |  |
| Role: Program Administrator   Card                                                                                                    | holder                                                                                                    |                                             | Welcome Helen Wenner       |  |  |  |  |  |  |
| Reclassify Expenses                                                                                                    |                                                                                                    |                                             |                            |  |  |  |  |  |  |
| ▼ Manage Users<br>Edit User Profile                                                                                                    | ile  Keturn to Reclassify Expenses — Search Results                                                                                                    |                                             |                            |  |  |  |  |  |  |
| Manage Cards                                                                                                    | To filter transactions, select from the Charge Type drop-down menu. Select transactions, and click one of the functions below. Click Save when you are done. |                                             |                            |  |  |  |  |  |  |
| Request New Card                                                                                                    | <b>D</b>                                                                                                    |                                             | Print Version              |  |  |  |  |  |  |
| <u>View Declines</u>                                                                                                    | View Details                                                                                                    |                                             |                            |  |  |  |  |  |  |
| Emulate User                                                                                                    | Cardholder Summary                                                                                                    |                                             |                            |  |  |  |  |  |  |
| Reset User Password                                                                                                    | Cardholder Name: SCIENCE, FAIR Start Date:                                                                                                    | 07/30/2011                                  |                            |  |  |  |  |  |  |
| Cardholder Name: SCIENCE, FAIR Start Date: 07/30/2011<br>Card Number: SXXX-XXXX-XXXX-4390 End Date: 08/12/2011<br>Statused of Start Date: 08/12/2011                                                                                                    |                                                                                                    |                                             |                            |  |  |  |  |  |  |
| Disable / Enable User                                                                                                    | Charges: 76.83 USD Grace Period: (                                                                                                    | 08/18/2011 through 08/19/2011               |                            |  |  |  |  |  |  |
| Edit Multiple Users                                                                                                    | Total Amount: 76.83 USD Download Period: 0                                                                                                    | 08/24/2011 through 08/25/2011               |                            |  |  |  |  |  |  |
| View Requests / Status                                                                                                    |                                                                                                    |                                             |                            |  |  |  |  |  |  |
| ► Reports                                                                                                    | Charges                                                                                                    |                                             |                            |  |  |  |  |  |  |
| Company Configuration                                                                                                    | Charge Type: All Transactions                                                                                                    |                                             |                            |  |  |  |  |  |  |
| Manage Statements     Manage Percents                                                                                                    |                                                                                                    |                                             |                            |  |  |  |  |  |  |
| Manage Receipts                                                                                                    | Viewing 1 to 4 of 4 Items                                                                                                    |                                             |                            |  |  |  |  |  |  |
| Reclassify Expenses                                                                                                    | Charges                                                                                                    |                                             |                            |  |  |  |  |  |  |
| Broadcast Message                                                                                                    | Select All   Clear All                                                                                                    |                                             |                            |  |  |  |  |  |  |
|                                                                                                    | Transaction Date Posting Date Merchant Custom Fields GL Code                                                                                                 | Receipt Attached                            | Amount / Original Currency |  |  |  |  |  |  |
|                                                                                                    | 1. 🔲 08/08/2011 08/09/2011 Wm Supercenter 🔍 3000 - Supplies Materials Sut<br>Mankato, MN                                                                     | oscriptions                                 | (7.47) USD                 |  |  |  |  |  |  |
|                                                                                                    | Description: Credit for a cracked or broken storage box.                                                                                                    |                                             |                            |  |  |  |  |  |  |
| Comment Carlos United Transactions and Fragment Reporting Fragment Reporting Fragment Reporting Fragment Report Report R |                                                                                                    |                                             | (8.02) USD                 |  |  |  |  |  |  |
|                                                                                                    | Description: Incorrect credit for cracked storage box. No receipt given. Added tax, but should be tax exempt.                                                |                                             |                            |  |  |  |  |  |  |
| 🍯 start 🛛 🖸 🙆 🦉 🤇                                                                                                    | 🦻 Inbox - Microsoft Out 🛛 🗁 Purchasing Card Rec 🖉 Purchasing Card Rec 🔮 Commercial Card Exp                                                                  | 2 👙 Search Desktop                          | 🦉 🔇 🥮 🕑 🏂 3:41 PM          |  |  |  |  |  |  |

•This is similar to the screen that will pop up.

•The name of the user/card will be in the upper left corner.

•The time period will be in the upper right corner.

•The transactions will be shown below.

•If you ever need to reprint a reconciliation you will need to hit the red

"Print Version" button in the upper right hand corner, as this is the only way to see cost centers on a print out.

| Sign Off                              | 🗙 🛛 🚾 CEO 🔍 Home                                                                           | ×                                                                                                    | Commercial Card E                         | xpense Reporti                                               | • × +                          |                                                            |                                      |                                  |  |  |
|---------------------------------------|--------------------------------------------------------------------------------------------|----------------------------------------------------------------------------------------------------|-------------------------------------------|--------------------------------------------------------------|--------------------------------|------------------------------------------------------------|--------------------------------------|----------------------------------|--|--|
| -)→ ଫ ໖ ๒                             | 🔽 🔒 🔓 https://v                                                                            | vellsonecard.ceo.we                                                                                                    | llsfargo.com/ccer/                        | recViev 🖪                                                    | ⊌                              | ☆                                                          | <u>↓</u> III\ 0                      | D 🔮 👳                            |  |  |
| ⊁ Most Visited 🛛 👲 Getting St         | arted                                                                                      |                                                                                                    |                                           |                                                              |                                |                                                            |                                      | C Other Boo                      |  |  |
| <ul> <li>Manage Statements</li> </ul> |                                                                                            | 10                                                                                                    |                                           |                                                              |                                |                                                            |                                      |                                  |  |  |
| Review Open Statements                | < Return to Open State                                                                     | < <u>Return to Open Statements</u>                                                                                                    |                                           |                                                              |                                |                                                            |                                      |                                  |  |  |
| View Cycle-to-Date                    | To filter items, select fi<br>Statement Reviewed.                                          | To filter items, select from the Charge Type drop-down menu. Select charges, and click one of the functions below. Click Save or<br>Statement Reviewed. |                                           |                                                              |                                |                                                            |                                      |                                  |  |  |
| View Previous Statements              |                                                                                            |                                                                                                    |                                           |                                                              |                                |                                                            |                                      | Print Version                    |  |  |
| Reports                               | * Required Field                                                                           |                                                                                                    |                                           |                                                              |                                |                                                            |                                      |                                  |  |  |
| User Information                      |                                                                                            |                                                                                                    |                                           |                                                              |                                |                                                            |                                      |                                  |  |  |
|                                       | Cardholder Summar                                                                          | 1                                                                                                    |                                           |                                                              |                                |                                                            |                                      |                                  |  |  |
|                                       | Cardholder Name:<br>Card Number:<br>Status:<br>Charges:<br>Out-of-pocket:<br>Total Amount: | STORES 214015, UN<br>xxxx-xxxx-xxxx-841<br>Open<br>112.92 USD<br>0.00 USD<br>112.92 USD                                                                 | IIVERSITY<br>18                           | Start Date:<br>End Date:<br>Reminder Period<br>Grace Period: | d:                             | 03/13/2021<br>03/26/2021<br>03/27/2021 th<br>04/01/2021 th | rrough 03/31/202<br>rrough 04/05/202 | 1                                |  |  |
|                                       | Charges                                                                                    | 10. 004 NOT                                                                                                    |                                           |                                                              |                                |                                                            |                                      |                                  |  |  |
|                                       | Charge Type:                                                                               | All Transactions                                                                                                    | <b>∼</b>                                  |                                                              |                                |                                                            |                                      |                                  |  |  |
|                                       | Viewing 1 to 1 of 1 Items                                                                  |                                                                                                    |                                           |                                                              |                                |                                                            |                                      |                                  |  |  |
|                                       | Charges                                                                                    |                                                                                                    |                                           |                                                              |                                |                                                            |                                      |                                  |  |  |
|                                       | Select All   Clear All                                                                     |                                                                                                    |                                           |                                                              |                                |                                                            |                                      |                                  |  |  |
|                                       | Transaction                                                                                | Date Posting Date                                                                                                    | Merchant                                  | G/L Code                                                     | <u>Unit</u>                    |                                                            | Receipt<br>Submitted<br>‡            | Amount /<br>Original<br>Currency |  |  |
|                                       | 1. 03/25/2021                                                                              | 03/26/2021                                                                                                    | Mississippi<br>Welders<br>507-454-5231,MN | 3000 -<br>Supplies/<br>Materials/<br>Subscriptions           | 610000 A<br>SERVICE<br>OPPERAT | UXILLARY<br>AND<br>IONS(610000)                            |                                      | 112.92 USD                       |  |  |
|                                       | Description:                                                                               | Description: *                                                                                                    |                                           |                                                              |                                |                                                            |                                      |                                  |  |  |
|                                       | DEPARTME                                                                                   | IT: 600003                                                                                                    | COST CENTER                               | 214015                                                       |                                |                                                            |                                      |                                  |  |  |
|                                       | Select All   Clear All                                                                     |                                                                                                    |                                           |                                                              |                                |                                                            |                                      |                                  |  |  |
|                                       |                                                                                            |                                                                                                    |                                           |                                                              |                                |                                                            |                                      |                                  |  |  |

Available functionality includes:

- Reclassify reallocate an entire transaction
- Add Descriptions provide transaction details
- Split and Reclassify divide a transaction multiple ways
- Dispute- do not use, it is fraud or direct vendor resolution

## **Reclassify Screen**

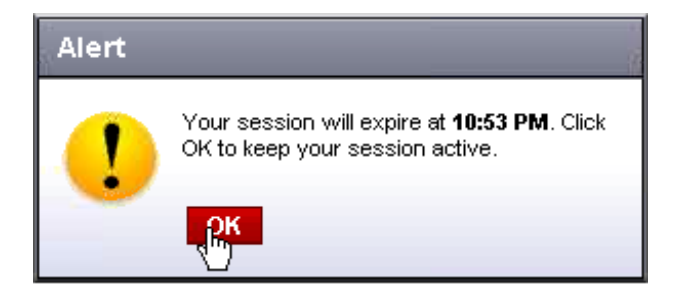

- Enter a business description, review/reclassify custom fields and the GL code
- Avoid special characters < > % ; ( ) & + \ # ? { } I ^ ~ [ ] ```

Please note the system will timeout without notice after 15 minutes of inactivity. You will receive a 10 minute warning on all "Action" screens. Click OK to reset the timer.

| 🥹 Commercial Card Expense Re                   | porting - Reclassify Expenses          | - Mozilla Firefox             |                                             |                                                    |                                                       |                              |                            | × |  |  |  |
|------------------------------------------------|----------------------------------------|-------------------------------|---------------------------------------------|----------------------------------------------------|-------------------------------------------------------|------------------------------|----------------------------|---|--|--|--|
| <u>File Edit View His</u> tory <u>B</u> ookmar | rks <u>T</u> ools <u>H</u> elp         | Ymmeria                       |                                             |                                                    |                                                       |                              |                            |   |  |  |  |
| we Commercial Electronic Office                | × Commercial Card Expe                 | ense Reporting - Re × +       |                                             |                                                    |                                                       |                              |                            |   |  |  |  |
| (+) wellsfargo.com https:                      | //wellsstation.wellsfargo.com/ccer/red | classifyExpCardTranDetails.do |                                             |                                                    | 1                                                     | 🝷 🕑 🛃 🛪 Google               | P 🐠 🔒                      |   |  |  |  |
| 🔎 🅐 🔊 🚾 Wells Fargo 🖉 Busi                     | iness Services 🛞 MnSCU Login 🔮         | People Search 🙎 MSU Office    | Directory 🧕 MavMail 🙎                       | Purchasing Card - Bu                               | isi 🔌 Valadation Tables 🚯 Exchange Rates 🗄            | Pandora 🚾 56001 Weather Fore | :C                         |   |  |  |  |
| ▶ Reports                                      | Charges                                | Charges                       |                                             |                                                    |                                                       |                              |                            |   |  |  |  |
| Company Configuration                          | Charge Type:                           | Charge Type: All Transactions |                                             |                                                    |                                                       |                              |                            |   |  |  |  |
| Manage Statements                              | Change Type.                           |                               |                                             |                                                    |                                                       |                              |                            |   |  |  |  |
| Manage Receipts                                | Viewing 1 to 4 of 4 Items              | Viewing 1 to 4 of 4 Items     |                                             |                                                    |                                                       |                              |                            |   |  |  |  |
| Reclassify Expenses                            | Charges                                |                               |                                             |                                                    |                                                       |                              |                            |   |  |  |  |
| ► Broadcast Message                            | Select All   Cear All                  |                               |                                             |                                                    |                                                       |                              |                            |   |  |  |  |
|                                                | Iransaction                            | Date Posting Date             | Merchant                                    | Custom Fields                                      | G/L Code                                              | Receipt Attached             | Amount / Original Currency |   |  |  |  |
|                                                | <b>1.</b> 08/08/2011                   | 08/09/2011                    | Wm Supercenter<br>Mankato, MN               | E.                                                 | 3000 - Supplies Materials Subscriptions               | V                            | (7.47) USD                 |   |  |  |  |
|                                                | Description:                           | Credit for a cracked or I     | broken storage box.                         |                                                    |                                                       |                              |                            |   |  |  |  |
|                                                | <b>2.</b> 🗌 08/08/2011                 | 08/09/2011                    | Wm Supercenter<br>Mankato, MN               |                                                    | 3000 - Supplies Materials Subscriptions               |                              | (8.02) USD                 | m |  |  |  |
|                                                | Description:                           | Incorrect credit for crack    | ked storage box. No rece                    | eipt given. Added tax                              | , but should be tax exempt.                           |                              |                            |   |  |  |  |
|                                                | 3. 🕑 18/08/2011                        | 08/09/2011                    | Wm Supercenter<br>Mankato, MN               | e,                                                 | 3000 - Supplies Materials Subscriptions               |                              | 84.30 USD                  |   |  |  |  |
|                                                | Description:                           | Office Supplies: 3-ring       | binders, ledgers, index o                   | cards.                                             |                                                       |                              |                            |   |  |  |  |
|                                                | <b>4.</b>                              | 08/11/2011                    | Wal-mart #1473<br>Mankato, MN               | 4                                                  | 3000 - Supplies Materials Subscriptions               |                              | 8.02 USD                   |   |  |  |  |
|                                                | Description:                           | Correction of credit for (    | cracked storage box. No                     | receipt given. Two a                               | amounts balance out.                                  |                              |                            |   |  |  |  |
|                                                | Select All I Clear All                 |                               |                                             |                                                    |                                                       |                              |                            |   |  |  |  |
|                                                | Reclassify Add [                       | Descriptions Split & I        | Reclassify                                  |                                                    |                                                       |                              |                            |   |  |  |  |
|                                                |                                        |                               |                                             |                                                    |                                                       |                              | Total Charges: 76.83 USD   |   |  |  |  |
|                                                | Viewing 1 to 4 of 4 Items              |                               |                                             |                                                    |                                                       |                              |                            |   |  |  |  |
|                                                |                                        |                               |                                             |                                                    |                                                       |                              |                            |   |  |  |  |
|                                                | Save Cancel                            |                               |                                             |                                                    |                                                       |                              |                            |   |  |  |  |
|                                                |                                        |                               | Home   About Wells Fa<br>© Copyright 2000 - | argo   <u>Security Guar</u><br>2011 Wells Fargo. / | antee   <u>Privacy Policy</u><br>All rights reserved. |                              |                            |   |  |  |  |
| javascript:goToReclassify('/ccer/reclassify    | yExpCardTrans.do');                    |                               |                                             |                                                    |                                                       |                              |                            | ~ |  |  |  |
| 🏄 start 🛛 오 🐼 🦥 🦈                              | 🔞 Inbox - Microsoft Out  ն             | Purchasing Card Rec           | Purchasing Card Rec                         | 📃 🕹 Commercial 🤇                                   | Card Exp                                              | 🙎 🌹 Search Desktop           | 🔎 🔇 📿 🏹 3:41 PM            |   |  |  |  |

•When you need to add a description or reclassify an object code or cost center you will need to click on the transaction you need to make changes to and then click on "Reclassify".

•If you need to change all of the transactions you may click on "Select All" and then select "Reclassify"

| 🕙 Commercial Card Expense Rep             | orting - Reclassify Ex       | pense - Mozilla Firefox          |                                |                                  |                                 |                               |                   |       | - X    |
|-------------------------------------------|------------------------------|----------------------------------|--------------------------------|----------------------------------|---------------------------------|-------------------------------|-------------------|-------|--------|
| Eile Edit View History Bookmarks          | s <u>T</u> ools <u>H</u> elp |                                  | )                              |                                  |                                 |                               |                   |       |        |
| Commercial Electronic Office              | Commercial C                 | lard Expense Reporting - Re 🗴    | +                              |                                  |                                 |                               |                   |       |        |
| ( wellsfargo.com https://                 | wellsstation.wellsfargo.com  | n/ccer/reclassifyExpCardTrans.do |                                |                                  | 5                               | r 🗝 🕑 🚼 🛪 Google              | P                 | ABP - |        |
| 🙍 🌮 🔝 🚾 Wells Fargo 🔮 Busine              | ess Services 🔅 MnSCU L       | ogin 💆 People Search 💆 MSU       | J Office Directory 🧕 MavMail 💈 | Purchasing Card - Busi 🔌 Valad   | ation Tables 🚯 Exchange Rates I | Pandora 🚾 56001 Weather Forec |                   |       |        |
| View Declines                             | Cardholder Name              | SCIENCE FAIR                     |                                |                                  |                                 |                               |                   |       | ^      |
| Emulate User                              | Card Number                  |                                  | 200                            |                                  |                                 |                               |                   |       |        |
| Reset User Password                       |                              | ~~~~~~~~~~                       | 550                            |                                  |                                 |                               |                   |       |        |
| Create New User                           | Charges                      |                                  |                                |                                  |                                 |                               |                   | -     |        |
| Disable / Enable User                     | Viewing 1 to 1 of 1          | litems                           |                                |                                  |                                 |                               |                   |       |        |
| Edit Multiple Users                       | 1.<br>Transa                 | action Posting                   |                                |                                  | Receipt                         |                               | Amount<br>Origina | t/    |        |
| ► View Requests / Status                  | Date                         | Date                             | Merchant                       |                                  | Attached                        |                               | Currenc           | y     | -      |
| ▶ Reports                                 | 08/08/2                      | 2011 08/09/2011                  | Wm Supercent<br>Mankato, MN    | ər                               | $\checkmark$                    |                               | 84.30 USD / 84.3  |       |        |
| <ul> <li>Company Configuration</li> </ul> | Genera                       | al Ledger Code 🎽                 | Description                    |                                  | Unit                            |                               |                   |       |        |
| ▼ Manage Statements                       | 3000                         | - Supplies Va 🔍                  | Office Supplies: 3-rin         | ) binders, ledgers, index        | 250000 COLLEGE OF SCI EN        | NG AND TECH(250000)           |                   |       |        |
| Manage Receipts                           |                              | $\sim$                           | caus.                          |                                  |                                 |                               |                   |       |        |
| Reclassify Expenses                       |                              |                                  |                                |                                  |                                 |                               |                   |       |        |
| Broadcast Message                         |                              |                                  |                                |                                  |                                 |                               |                   | _     |        |
|                                           | DEPA                         | RTMENT                           | c                              | DST CENTER                       |                                 | FIRST 6 OF LAST NAME          |                   |       |        |
|                                           | 2500                         |                                  | Ŀ                              | 39627                            |                                 | SCIENC                        |                   |       |        |
|                                           | FAX #                        |                                  | Р                              | HONE #                           |                                 | LAST NAME                     |                   |       |        |
|                                           | 389-2                        | 2788                             | 3                              | 89-2849                          |                                 | SCIENCE FAIR                  |                   |       |        |
|                                           | FIRST                        | NAME                             |                                |                                  |                                 |                               |                   |       |        |
|                                           | SCIE                         |                                  |                                |                                  |                                 |                               |                   |       |        |
|                                           |                              |                                  |                                |                                  |                                 |                               |                   |       |        |
|                                           | Viewing 1 to 1 of 1          | í Items                          |                                |                                  |                                 |                               |                   |       |        |
|                                           | Sara Conos                   |                                  |                                |                                  |                                 |                               |                   |       |        |
|                                           | Save Cance                   | 1                                |                                |                                  |                                 |                               |                   |       |        |
|                                           |                              |                                  |                                |                                  |                                 |                               |                   | _     |        |
|                                           |                              |                                  | Home LAbout Wells Fai          | no I Security Guarantee I Privac | v Policy                        |                               |                   |       |        |
|                                           |                              |                                  | © Copyright 2000 - 2           | )11 Wells Fargo. All rights rese | rved.                           |                               |                   |       |        |
|                                           | <b>A</b>                     |                                  |                                |                                  |                                 | 🗖 🧖 Castab Daaktar            |                   |       | • 004  |
| Stant Stant                               | 🕑 Inbox - Microsoft Out.     | . Purchasing Card Rec            | Purchasing Card Rec            | Commercial Card Exp              |                                 | Search Desktop                |                   | 314   | AT FIN |

•To change an object code, cost center or department click on the piece of paper with the magnifying glass next to the field you would like to change. •To change a description, write inside the Description box. Characters that are not allowed include: - < > %; () &  $+ \setminus # ? \{ \} I \land \sim [ ] ```$ 

| 🥹 Commercial Card Expense Repo          | rting - Reclassify Expense - Mozill          | la Firefox                                            |                                                                          |                                                |                   |
|-----------------------------------------|----------------------------------------------|-------------------------------------------------------|--------------------------------------------------------------------------|------------------------------------------------|-------------------|
| <u>File Edit View History Bookmarks</u> | Tools Help                                   | Yoursell                                              |                                                                          |                                                |                   |
| wr Commercial Electronic Office         | Commercial Card Expense Rep                  | orting - Re × +                                       |                                                                          |                                                | *                 |
| (                                       | ellsstation.wellsfargo.com/ccer/reclassifyE: | xpCardTrans.do                                        |                                                                          | 🟫 🚽 😋 🚼 🕶 Google                               | P 🐠 🏫             |
| 🙍 🌮 🔊 🚾 Wells Fargo 💋 Busines           | ss Services 🌸 MnSCU Login 🔮 People S         | Search 🙎 MSU Office Directory 🧕 MavMail 🙎 Purch       | nasing Card - Busi 🔌 Valadation Tables 🚯 I                               | Exchange Rates P Pandora 🚾 56001 Weather Forec |                   |
| View Declines                           | Cardhaldar Nama: SCIEN                       | CE FAID                                               |                                                                          |                                                |                   |
| Emulate User                            |                                              | 1200                                                  |                                                                          |                                                |                   |
| Reset User Password                     | Card Number: XXXX-)                          | xxx-xxxx4390                                          |                                                                          |                                                |                   |
| Create New User                         | Charges                                      |                                                       |                                                                          |                                                |                   |
| Disable / Enable User                   | Viewing 1 to 1 of 1 Items                    |                                                       |                                                                          |                                                |                   |
| Edit Multiple Users                     | 1.<br>Transaction                            | Desting                                               |                                                                          | Dessint                                        | Amount /          |
| ▶ View Requests / Status                | Date                                         | Date Merchant                                         | A                                                                        | ttached                                        | Currency          |
| ▶ Reports                               | .08/08/2011                                  | 08/09/2011 Wm Supercenter<br>Mankato, MN              |                                                                          | $\bigtriangledown$                             | 84.30 USD / 84.30 |
| Company Configuration                   | General Ledger Code                          | * Description                                         | Unit                                                                     |                                                |                   |
| ▼ Manage Statements                     | 3000 - Supplies I                            | Mar 🔍 Office Supplies: 3-ring bir                     | nders, ledgers, index 250000 COI                                         | LEGE OF SCI ENG AND TECH(250000)               |                   |
| Manage Receipts                         |                                              |                                                       | Close                                                                    |                                                |                   |
| Reclassify Expenses                     |                                              | Select General Ledger Code                            |                                                                          |                                                |                   |
| ▶ Broadcast Message                     |                                              | Filter                                                |                                                                          |                                                |                   |
|                                         | DEPARTMENT                                   | I≪ ≪ Viewing 1-23 - of 23 item                        | S >>                                                                     | FIRST 6 OF LAST NAME                           |                   |
|                                         | 250000                                       | Code - Description                                    |                                                                          | SCIENC                                         |                   |
|                                         | EAV #                                        | 1110 Advertising                                      |                                                                          | LACTMANE                                       |                   |
|                                         | 200.2700                                     | 1260 Maintenance contracts                            |                                                                          | ROIENICE FAID                                  | =                 |
|                                         | 303-2700                                     | 1460 Repairs-other                                    |                                                                          | BOIEINCE PAIN                                  |                   |
|                                         | FIRST NAME                                   | - 1730 Software License/ourchase/ma                   | linte                                                                    |                                                |                   |
|                                         | SCIENCE FAIR                                 | 1755 On-Line Subscriptions/System                     | Acci                                                                     |                                                |                   |
|                                         |                                              | 1850 Sodexho Catering- Special exp                    | ensi                                                                     |                                                |                   |
|                                         | Viewing 1 to 1 of 1 Items                    | 1870 Purchased Services-Other                         |                                                                          |                                                |                   |
|                                         | Save Cancel                                  | <                                                     | >                                                                        |                                                |                   |
|                                         |                                              | I Viewing 1-23 - of 23 item                           | s >> 1                                                                   |                                                |                   |
|                                         |                                              | Home   About Wells Fargo  <br>© Copyright 2000 - 2011 | Security Guarantee   Privacy Policy<br>Wells Fargo. All rights reserved. |                                                |                   |
| 🐮 start 🔹 🔍 🖉 👋 🔭 💽                     | 💈 Inbox - Microsoft Out 🛛 📁 Purcha           | sing Card Rec 🛛 👜 Purchasing Card Rec                 | Ocmmercial Card Exp                                                      | 👔 🏺 Search Desktop                             | 🔎 🤇 🖨 💽 🏂 3:42 PM |

•When you click on the magnifying glass over the piece of paper a list will show up with options. Always use this list, as these are the valid codes to use. NEVER type in a cost center, object code or department code. ALWAYS choose from the list provided.

If you need a code that is not listed, see the MSU Validation table.
After you choose the appropriate code, by clicking on it, the list will close on

| 🥹 Commercial Card Expense Repo                           | rting - Recla              | issify Expense - Mozilla Fir      | efox                                |                                     |                                      |                            |                   |             |    |  |
|----------------------------------------------------------|----------------------------|-----------------------------------|-------------------------------------|-------------------------------------|--------------------------------------|----------------------------|-------------------|-------------|----|--|
| <u>File E</u> dit <u>View</u> Hi <u>s</u> tory Bookmarks | <u>T</u> ools <u>H</u> elp |                                   |                                     |                                     |                                      |                            |                   |             |    |  |
| Commercial Electronic Office                             | × Cor                      | mmercial Card Expense Reporting   | Re × +                              |                                     |                                      |                            |                   |             |    |  |
| (+) wellsfargo.com https://w                             | ellsstation.wells          | sfargo.com/ccer/reclassifyExpCarc | Trans.do                            |                                     | 습 <del>-</del> 0                     | f 🚼 🗝 Google               | P                 | <b>48</b> - |    |  |
| 🙍 🦃 脑 🚾 Wells Fargo 💋 Busines                            | ss Services 🍀              | MnSCU Login 💆 People Search       | 🙎 MSU Office Directory 🧕 MavMail 🙎  | Purchasing Card - Busi 🔌 Valad      | ation Tables 🚺 Exchange Rates P Pano | dora 🚾 56001 Weather Forec |                   |             |    |  |
| View Declines                                            | Cardhold                   | er Name: SCIENCE. F               | AIR                                 |                                     |                                      |                            |                   |             | ^  |  |
| Emulate User                                             | Card Number vvvv vvvv 4390 |                                   |                                     |                                     |                                      |                            |                   |             |    |  |
| Reset User Password                                      | Charge                     | Charges                           |                                     |                                     |                                      |                            |                   |             |    |  |
| Create New User                                          | Charge                     |                                   |                                     |                                     |                                      |                            |                   |             |    |  |
| <u>Disable / Enable User</u>                             | Viewing 1                  | to 1 of 1 Items                   |                                     |                                     |                                      |                            |                   | _           |    |  |
| Edit Multiple Users                                      | 1.                         | Transaction Pos                   | ting                                |                                     | Receipt                              |                            | Amount<br>Origina | 1           |    |  |
| ► View Requests / Status                                 |                            | Date Date                         | e Merchant                          | 120                                 | Attached                             |                            | Currenc           | <u>/</u>    |    |  |
| ▶ Reports                                                |                            | 08/08/2011 08/0                   | J9/2011 Wm Supercent<br>Mankato, MN | ter                                 | V                                    |                            | 84.30 USD / 84.3  |             |    |  |
| Company Configuration                                    |                            | General Ledger Code ★             | Description                         |                                     | Unit                                 |                            |                   |             |    |  |
| ▼ Manage Statements                                      |                            | 3000 - Supplies Ma                | Office Supplies: 3-rin              | ig binders, ledgers, index          | 250000 COLLEGE OF SCI ENG AN         | D TECH(250000)             |                   |             |    |  |
| Manage Receipts                                          |                            |                                   | calus.                              | 02                                  |                                      |                            |                   |             |    |  |
| Reclassify Expenses                                      |                            |                                   |                                     |                                     |                                      |                            |                   |             |    |  |
| ▶ Broadcast Message                                      |                            |                                   |                                     |                                     |                                      |                            |                   | _           |    |  |
|                                                          |                            | DEPARTMENT                        | C                                   | COST CENTER                         | FIRS                                 | 6 OF LAST NAME             |                   |             |    |  |
|                                                          |                            | 250000                            |                                     | 339627                              | SCIE                                 | NC                         |                   |             |    |  |
|                                                          |                            | FAX #                             | P                                   | HONE #                              | LAST                                 | NAME                       |                   |             |    |  |
|                                                          |                            | 389-2788                          | ;                                   | 389-2849                            | SCIE                                 | NCE FAIR                   |                   |             |    |  |
|                                                          |                            | FIDET NAME                        |                                     |                                     |                                      |                            |                   |             |    |  |
|                                                          |                            |                                   |                                     |                                     |                                      |                            |                   |             |    |  |
|                                                          |                            | SCIENCETAIN                       |                                     |                                     |                                      |                            |                   |             |    |  |
|                                                          | Viewing 1                  | to 1 of 1 Items                   |                                     |                                     |                                      |                            |                   |             |    |  |
|                                                          |                            |                                   |                                     |                                     |                                      |                            |                   |             |    |  |
|                                                          | Save                       | Pancel                            |                                     |                                     |                                      |                            |                   |             |    |  |
|                                                          |                            |                                   |                                     |                                     |                                      |                            |                   | _           |    |  |
|                                                          |                            |                                   | Lioma Lilbout Malla Fa              | rao I. Cosuritu Cuprontos I. Drivos | u Bolieu                             |                            |                   |             |    |  |
|                                                          |                            |                                   | © Copyright 2000 - 2                | 1011 Wells Fargo. All rights rese   | rved.                                |                            |                   |             |    |  |
|                                                          | _                          | 1.4                               | 1.0                                 | 1.005                               |                                      |                            |                   |             | ~  |  |
| 🍠 start 🔰 오 🙆 🎽 🦷 🕼                                      | 🕑 Inbox - Micro            | osoft Out 🔰 🛅 Purchasing Ca       | ard Rec 🛛 👻 Purchasing Card Rec     | 🕹 Commercial Card Exp               |                                      | 😰 🗧 Search Desktop         |                   | 3:41        | PM |  |

After the list closes out you will need to save your changes.Click on "Save"

## Split and Reclassify Screen

| he is a Sulf Type, and dick Select Split. Enter the required information for both portions of the split. The total amount must equal the information for both portions of the split. The total amount must equal the information for both portions of the split. The total amount must equal the information for both portions of the split. The total amount must equal the information for both portions of the split. The total amount must equal the information for both portions of the split. The total amount must equal the information for both portions of the split. The total amount must equal the information for both portions of the split. The total amount must equal the information for both portions of the split. The total amount must equal the information for both portions of the split. The total amount must equal the information for both portions of the split. The total amount must equal the information for both portions of the split. The total amount must equal the information for both portions of the split. The total amount must equal the information for both portions of the split. The total amount must equal the information for the split. The total amount must equal the information for both portions of the split. The total amount must equal the information for the split. The total amount is equal to the split. The total amount is equal to the split. The total amount is equal to the split. The split Description is information for the split. The split Description is informed to the split. The total amount is equal to the split. The split Description is informed to the split. The total mount is equal to the split. The split Description is informed to the split. The total mount is equal to the split. The total mount is equal to the split. The total mount is equal to the split. The total mount is equal to the split. The total mount is equal to the split. The total mount is equal to the split. The total mount is equal to the split. The total mount is equal to the split. The total mount is equal to the split. The total mou   | Return                                                     | to Charges — N                                                         | lanage Charges                                                      |                                           |          |                                                      |             |                                                          |            |                   | ] |
|----------------------------------------------------------------------------------------------------|------------------------------------------------------------|------------------------------------------------------------------------|---------------------------------------------------------------------|-------------------------------------------|----------|------------------------------------------------------|-------------|----------------------------------------------------------|------------|-------------------|---|
| Vew Details         ard holder Name:       Kixx.xxxx.xxxx.920         pit Type: <ul> <li> </li> <li> </li> <li> <li> </li> <li> </li> <li> </li> <li> </li> <li> </li> <li> </li> <li> </li> <li> </li> <li> <!--</th--><th>heck a<br/>riginal</th><th>Split Type, ar<br/>transaction. C</th><th>id click Select<br/>lick Save wher</th><th>Split. Enter the requir<br/>hyou are done.</th><th>ed infor</th><th>mation for both</th><th>portions of</th><th>he split. The total a</th><th>imount mus</th><th>st equal the</th><th></th></li></li></ul>                                                                                                    | heck a<br>riginal                                          | Split Type, ar<br>transaction. C                                       | id click Select<br>lick Save wher                                   | Split. Enter the requir<br>hyou are done. | ed infor | mation for both                                      | portions of | he split. The total a                                    | imount mus | st equal the      |   |
| ardholder Name: Kline, Jack<br>and Number: XXXX-XXXX-8920<br>pill Type:                                                                                                    | Vie                                                        | w Details                                                              |                                                                     |                                           |          |                                                      |             | /                                                        |            |                   |   |
| ard Number: XXXX-XXXX-XXX2-S92C<br>pit Type:   By Amount By Percentage  pit and Reclassify by Amount Hotel  Percentage  Percentage Percentage Per | ardho                                                      | lder Name:                                                             | Kline, Jack                                                         |                                           |          |                                                      |             |                                                          |            |                   |   |
| pil T pi:                                                                                                    | ard Nu                                                     | umber:                                                                 | xxxx-xxxx-)                                                         | xxx-8920                                  |          |                                                      |             |                                                          |            |                   |   |
| pit and Reclassify by Amount  Selected Charge  Triveschart Name:  Recrept Affect Double  Triveschart Name:  Recrept Affect Double  Triveschart Name:  Recrept Affect Double  Recrept Affect Double  Recrept Af   | split Typ                                                  | be:                                                                    | 💿 By Amou                                                           | unt 🔿 By Percenta                         | ge 🔺     |                                                      |             |                                                          |            |                   |   |
| Selected Charge  Transaction Date: MOTL  No  Organal Currency / S1000.50  Conference at Datas.  Conference at Datas.  Conference at    | plit a                                                     | nd Reclass                                                             | ify by Amou                                                         | nt                                        |          |                                                      |             |                                                          |            |                   |   |
| Transaction Date:       04/04/20x       Passing Date:       04/04/20x         Wordmain Name:       No       General Ledger Code:       275001 - Business Travel         Original Currency /       Stowed at Comfort for the 3-day       Conference at Datas.         Original Currency /       Stowed at Comfort for the 3-day       Conference at Datas.         Original Currency /       Stowed at Comfort for the 3-day       Conference at Datas.         Original Currency /       Stowed at Comfort for the 3-day       Conference at Datas.         Original Currency /       Stowed at Comfort for the 3-day       Stowed at Comfort for the 3-day         Split Description       Stayed at Comfort for the 3-day Conference at Datas.       Image: Company #       Location Code       Dept. #       Project ID         1/50       2016       28       04       Company #       Location Code       Dept. #       Project ID         1/50       2016       28       04       Company #       Location Code       Dept. #       Project ID         1/50       2016       28       04       Company #       Location Code       Dept. #       Project ID         1/50       2016       28       04       Company #       Location Code       Dept. #       Project ID       Company #       Codat a Sout <td>Selecte</td> <td>ed Charge</td> <td></td> <td></td> <td></td> <td></td> <td></td> <td></td> <td></td> <td></td> <td></td>                                                                                                    | Selecte                                                    | ed Charge                                                              |                                                                     |                                           |          |                                                      |             |                                                          |            |                   |   |
| Add a Solt     Add a Solt     Amount   275001   Business Trave   Slages (70012)     Split Description   Stayed at Comfort for the 3-day Conference at Dallas.     Company #   Location Code   Dept. #   Project ID   150   2016   2016   2016   2016   2017   Salee (70012)   Solt Description   Company #   Location Code   Dept. #   Project ID   150   2016   2016   2016   2016   2016   2016   2016   2016   2016   2016   2016   2016   2016   2016   2016   2016   2016   2016   2016   2016   2016   2016   2016   2016   2016   2016   2016   2016   2016   2016   2016   2017   Company #   Location Code   Dept. #   Project ID   150   2016   2016   2017   2018   2018   2019   2019   2010   2010   2010   2011 </td <td>Transa<br/>Mercha<br/>Receipt<br/>Origina<br/>Amoun<br/>Descrip</td> <td>ction Date:<br/>int Name:<br/>: Attached:<br/>I Currency /<br/>t:<br/>tion:</td> <td>04/04/20xx<br/>HOTEL<br/>No<br/>\$1000.50<br/>Stayed at C<br/>Conference</td> <td>omfort for the 3-day<br/>e at Dallas.</td> <td></td> <td>Posting Date:<br/>Personal:<br/>General Ledge<br/>Unit:</td> <td>er Code:</td> <td>04/04/20xx<br/>No<br/>275001 - Business T<br/>Sales (70012)</td> <td>Fravel</td> <td></td> <td></td>                                                                                                    | Transa<br>Mercha<br>Receipt<br>Origina<br>Amoun<br>Descrip | ction Date:<br>int Name:<br>: Attached:<br>I Currency /<br>t:<br>tion: | 04/04/20xx<br>HOTEL<br>No<br>\$1000.50<br>Stayed at C<br>Conference | omfort for the 3-day<br>e at Dallas.      |          | Posting Date:<br>Personal:<br>General Ledge<br>Unit: | er Code:    | 04/04/20xx<br>No<br>275001 - Business T<br>Sales (70012) | Fravel     |                   |   |
| Personal       General Ledger Code       Unit       Amount         275001       Business Travel       Sales (70012)       Solo 25         Split Description       Stayed at Comfort for the 3-day Conference at Dalas.       Solo 25         Company #       Location Code       Dept. #       Project ID         150       2016       28       04       Amount         Split Description       Sales (70012)       Solo 25       Split Description         Ordered food for the staff meeting held at the hotel.       Sales (70012)       Solo 25         Split Description       Ordered food for the staff meeting held at the hotel.       Solo 25         Company #       Location Code       Dept. #       Project ID         150       2016       28       04       Solo 25         Split Description       04       Solo 25       Solo 25       Solo 25         Delete       28       04       Solo 25       Solo 25         Note       Cancel       Solo 25       Solo 25       Solo 25                                                                                                    |                                                            |                                                                        |                                                                     |                                           |          |                                                      |             |                                                          |            | 🚔 Add a Split     |   |
| 275001       Business Travel       Sales (70012)       \$500.25         Spit Description       Stayed at Comfort for the 3-day Conference at Dallas.       Image: Company # Cocation Code       Dept. # Project ID         150       2016       28       04       Amount         150       2016       28       04       Amount         275001       Business Travel       Sales (70012)       \$500.25         Spit Description       Grdered food for the staff meeting held at the hotel.       Image: Company # Cocation Code       Dept. # Project ID         Ordered food for the staff meeting held at the hotel.       Image: Company # Cocation Code       Dept. # Project ID       Remaining Amount: \$0.00         Detecte       Remaining Amount: \$0.00       Remaining Amount: \$0.00       Remaining Amount: \$0.00       Remaining Amount: \$0.00                                                                                                    | 10                                                         | Personal                                                               | General Leo                                                         | lger Code                                 |          |                                                      | Unit        |                                                          |            | Amount            |   |
| Split Description         Stayed at Comfort for the 3-day Conference at Dallas.         Company #       Location Code       Dept. #       Project ID         150       2016       28       04         Personal       General Ledger Code       Unit       Amount         275001       Business Travel       Sales (70012)       \$500.25         Split Description       Ordered food for the staff meeting held at the hotel.       \$500.25         Company #       Location Code       Dept. #       Project ID         150       2016       28       04       Sales (70012)         Remaining Amount:       \$0.00       Better       Remaining Amount:       \$0.00         Detete       Sales       Cancel       Sales       Sales (70012)       Sales       Sales (70012)                                                                                                    |                                                            |                                                                        | 275001                                                              | -<br>Business Travel                      |          |                                                      | Sales (7001 | 2)                                                       |            | \$500.25          |   |
| Company #       Location Code       Dept. #       Project ID         150       2016       28       04         04       Amount       Amount         275001       Business Travel       Sales (70012)         Split Description       Sole (70012)       Sto0 25         Company #       Location Code       Dept. #       Project ID         Company #       Location Code       Dept. #       Project ID         150       2016       28       04       Remaining Amount: \$0.00         Detete       Save       Cancel       Cancel       Cancel                                                                                                    |                                                            |                                                                        |                                                                     |                                           |          |                                                      | ~           |                                                          |            |                   |   |
| 150     2016     28     04       Personal     General Ledger Code     Unit     Amount       275001     Business Travel     Sales (70012)     \$500.25       Split Description     Ordered food for the staff meeting held at the hotel.     Image: Company #     Location Code     Dept. #     Project ID       150     2016     28     04     Image: Company #     Location Code     Dept. #     Project ID       150     2016     28     04     Image: Company #     Location Code     Dept. #     Project ID       Delete     Image: Company #     Location Code     Dept. #     Project ID     Image: Company #     Cancel                                                                                                    |                                                            | Company #                                                              |                                                                     | Location Code                             |          | Dept. #                                              |             | Project ID                                               |            |                   |   |
| Personal     General Ledger Code     Unit     Amount       275001     Business Travel     Sales (70012)     S500.25       Split Description     Ordered food for the staff meeting held at the hotel.     Stales (70012)       Company #     Location Code     Dept. #       Project ID     04       Itoo     2016     23       Remaining Amount: \$0.00     Store                                                                                                    |                                                            | 150                                                                    | L                                                                   | 2016                                      |          | 28                                                   | <b>L</b>    | 04                                                       |            |                   |   |
| Image: Selection in the staff meeting held at the hotel.       Image: Selection in the staff meeting held at the hotel.         Image: Company #       Location Code       Dept. #       Project ID         Its0       2016       28       04       Image: Selection in the selection in the selectio                                                                                                    | 2. 🔿                                                       | Personal                                                               | General Leo                                                         | lger Code                                 |          |                                                      | Unit        |                                                          |            | Amount            |   |
| Split Description Ordered food for the staff meeting held at the hotel.  Company # Location Code Dept. # Project ID 150 2016 22 04 Remaining Amount: \$0.00 Delete Save Cancel                                                                                                    |                                                            |                                                                        | 275001                                                              | _ Business Travel                         |          |                                                      | Sales (7001 | 2) 🔽                                                     |            | \$500.25          |   |
| Ordered food for the start meeting held at the notel.         Company #       Location Code       Dept. #       Project ID         150       2016       28       04       Remaining Amount: \$0.00         Remaining Amount: \$0.00         Delete         Save       Cancel                                                                                                    |                                                            | Split Descrip                                                          | tion                                                                |                                           |          |                                                      |             |                                                          |            |                   |   |
| Company # Location Code Dept. # Project ID<br>150 2016 28 04<br>Remaining Amount: \$0.00<br>Delete<br>Save Cancel                                                                                                    |                                                            | Ordered food                                                           | for the staff mee                                                   | ting held at the hotel.                   |          |                                                      |             |                                                          |            |                   |   |
| ISO 2016 28 04 Remaining Amount: \$0.00 Detete Save Cancel                                                                                                    |                                                            | Company #                                                              |                                                                     | Location Code                             |          | Dept. #                                              |             | Project ID                                               |            |                   |   |
| Remaining Amount: \$0.00 Detete Save Cancel                                                                                                    |                                                            | 150                                                                    | L_                                                                  | 2016                                      |          | 28                                                   |             | 04                                                       |            |                   |   |
| Delete                                                                                                    |                                                            |                                                                        |                                                                     |                                           |          |                                                      |             |                                                          | Remainin   | a Amount: \$0.00  |   |
| Save Cancel                                                                                                    | Delet                                                      | te                                                                     |                                                                     |                                           |          |                                                      |             |                                                          |            | g , and and goldo |   |
| Save Cancel                                                                                                    |                                                            |                                                                        |                                                                     |                                           |          |                                                      |             |                                                          |            | 🚔 Add a Split     |   |
|                                                                                                    | Save                                                       | Cancel                                                                 |                                                                     |                                           |          |                                                      |             |                                                          |            |                   |   |

- Divide and reallocate a transaction into multiple entries
- Split by Amount or by Percentage
- Select Add to create a new row and begin the split process

## **Complete your Review**

| ſ   | Ch       | arges Out-Of-po       | ocket Expenses      |             |                             |                       |               |                     |                               |
|-----|----------|-----------------------|---------------------|-------------|-----------------------------|-----------------------|---------------|---------------------|-------------------------------|
| Sel | ect Al   | II   Clear All        | -                   |             |                             |                       |               |                     |                               |
|     |          | Transaction Date      | Posting Date        | Personal    | Merchant Name               | Custom Fields         | G/L Code      | Receipt<br>Attached | Amount / Original<br>Currency |
| 1.  | <b>~</b> | 03/02/20xx            | 03/03/20xx          | <b>~</b>    | COMPUTER STORE*             | R.                    | 273007        |                     | \$2900.00                     |
|     |          | Description: 🗿 Bougl  | ht 1 computer serve | er configur | ation for setting up datab  | ase server. Ordered   | 4 front end n | achines and         | 2 scanners                    |
| 2.  |          | 03/04/20xx            | 03/04/20xx          |             | HOTEL                       | E.                    | <u>SPLIT</u>  | <b>~</b>            | \$1000.50                     |
|     |          | Description: 🔾 Hotel  | stay for 3-day con  | ference in  | Dallas                      |                       |               |                     |                               |
| 3.  |          | 03/07/20xx            | 03/07/2 Windo       | ws Inter    | net Explorer                |                       | ×             |                     | \$800.00                      |
|     |          | Description: 🕥 Flight | from Tex            |             |                             |                       |               |                     |                               |
| 4.  |          | 03/06/20xx            | 03/06/2             | An em       | ail will be sent to the app | over. Click OK to con | tinue.        |                     | \$100.28                      |
|     |          | Description: 😳 Rente  | ed a car            |             |                             |                       |               |                     |                               |
| 5.  |          | 03/08/20xx            | 03/08/2             |             |                             | ncel                  | 7             |                     | \$800.00                      |
|     |          | Description: 🕥 Comp   | uter components     |             |                             |                       |               |                     |                               |
| 6.  |          | 03/10/20xx            | 03/10/20xx          |             | COMPUTER STORE              | E.                    | DISPUTE       |                     | \$199.99/150.25               |
|     |          | Description: 🕥 Softw  | /are program        |             |                             |                       |               |                     |                               |
| 7.  |          | 03/12/20xx            | 03/12/20xx          | <b>~</b>    | GAS STATION *               | E.                    | 275001        | <b>~</b>            | \$2.95                        |
|     |          | Description: 🕥 Gaso   | line                |             |                             |                       |               |                     |                               |
| 8.  |          | 03/15/20xx            | 03/15/20xx          |             | GENERAL STORE*              | E.                    | 273005        |                     | \$(899.49/910.00)             |
|     |          | Description: 🕥 Suppl  | lies for meeting    |             |                             |                       |               |                     |                               |
|     |          |                       |                     |             |                             |                       |               |                     | Total:\$4904.23               |
| Sel | ect Al   | ll   <u>Clear All</u> |                     |             |                             |                       |               |                     |                               |
| F   | lecla    | ssify Add Descri      | iption Split &      | Reclassi    | fy Dispute Cop              | y Request             |               |                     |                               |
|     |          |                       |                     |             |                             |                       |               |                     |                               |

 Select Statement Reviewed and a message box appears indicating that an email will be sent to your approver

Print out reconciliation by clicking "Print Version" at the top right corner, attach receipts, prior approvals, and label with signature. Retain originals. Scan and Forward to your approver.

| Commercial Card Expense Reporting - Reclased                                                                                                    | ssify Expense - Mozilla Firefox                                                                                                    |                                                                                                    |                                                                                                    |                                                       |
|----------------------------------------------------------------------------------------------------|----------------------------------------------------------------------------------------------------|----------------------------------------------------------------------------------------------------|----------------------------------------------------------------------------------------------------|-------------------------------------------------------|
| <u> Eile E</u> dit <u>V</u> iew Hi <u>s</u> tory <u>B</u> ookmarks <u>T</u> ools <u>H</u> elp                                                                                                    |                                                                                                    |                                                                                                    |                                                                                                    | 1. T. 1. 1. 1. 1. 1. 1. 1. 1. 1. 1. 1. 1. 1.          |
| Commercial Card Expense Reporting - Recla                                                                                                    |                                                                                                    |                                                                                                    |                                                                                                    | *                                                     |
| wellsfargo.com https://wellsstation.wells                                                                                                    | fargo.com/ccer/reclassifyExpCardTransSave.do?dis                                                                                                    | spatch=saveDone                                                                                                    | ☆ - C 🚼 - Google                                                                                            | 🔎 🐠 🏫                                                 |
| 🔟 🌸 🔝 🚾 Wells Fargo 🔮 Business Services 🋞                                                                                                    | MnSCU Login 💆 People Search 💆 MSU Office [                                                                                                    | Directory 🧕 MavMail 🙎 Purchasing Card - Busi 🔌 Valada                                                                     | ation Tables 🚺 Exchange Rates 🕑 Pandora 🚾 56001 Weather Forec 📋 S                                           | itarTribune.com: New                                  |
| WELLS<br>FARGO Commercial Card Expens                                                                                                    | e Reporting                                                                                                    |                                                                                                    | Help                                                                                                    | × Close                                               |
| Role: Program Administrator   <u>Cardholder</u>                                                                                                    |                                                                                                    |                                                                                                    |                                                                                                    | Welcome Helen Wenner                                  |
| Charges — Modify Transactions                                                                                                    |                                                                                                    |                                                                                                    |                                                                                                    |                                                       |
| ▼ Manage Users     < Return ti       Edit User Profile     Enter you       Manage Cards     Enter you       Reguest New Card     * Require       View Declines     Image Cards       Emulate User     Image Cards       Create New User     Cardholde       Disable / Enable User     Charges       Edit Multiple Users     Viewing 1 | to Reclassify Expenses<br>r description, and click Save. Note: If the J<br>red Field View Details<br>r changes have been saved.<br>er Name: SCIENCE, FAIR<br>nber: xxxx-xxxx-4390<br>s<br>to 1 of 1 Items | Apply to All link is available, you can copy this desc                                                                    | ription to all listed transactions.                                                                         |                                                       |
| View Requests / Status     Reports     Company Configuration     Manage Statements <u>Manage Receipts     Reclassify Expenses     Broadcast Message     </u>                                                                                                    | Transaction<br>Date     Posting<br>Date       08/08/2011     08/09/2011       General Ledger Code     *       3000     - Supplies Ma       DEPARTMENT       250000     🕰                                  | Merchant<br>Wm Supercenter<br>Mankato, MN<br>Description<br>Office Supplies: 3-ring binders, ledgers, index<br>cards.<br> | Receipt<br>Attached<br>Voit<br>250000 COLLEGE OF SCI ENG AND TECH(250000)<br>FIRST 6 OF LAST NAME<br>SCIENC | Amount /<br>Original<br>Currency<br>84.30 USD / 84.30 |
|                                                                                                    | FAX #                                                                                                    | PHONE #                                                                                                    |                                                                                                    |                                                       |
| 🛃 start 💿 💿 🥹 👋 😡 Inbox - Micros                                                                                                    | soft Out 🥹 Commercial Card Exp                                                                                                    | Presentation1 Categorian                                                                                                  | Scale NUC See In Search Desktop                                                                             | 🔎 🔦 💽 🍢 2:46 PM                                       |

•You will know if your changes have been saved by looking near the top of the screen.

•If your changes have saved appropriately a green circle with an "OK" in it will show up.

•If your changes have not been saved for some reason a red circle will show up

| 🕘 Co    | ommer                       | rcial Card                                                                 | Ехреп            | se Repor                                  | ting -                                      | Reclass                            | ify Expen                                           | ses - Mozilla F                                                                      | irefox                                             |                                                                  |            |                     |                                                                                        |                                                                    |                                                                                      | -                          | -X       |
|---------|-----------------------------|----------------------------------------------------------------------------|------------------|-------------------------------------------|---------------------------------------------|------------------------------------|-----------------------------------------------------|--------------------------------------------------------------------------------------|----------------------------------------------------|------------------------------------------------------------------|------------|---------------------|----------------------------------------------------------------------------------------|--------------------------------------------------------------------|--------------------------------------------------------------------------------------|----------------------------|----------|
| Elle    | 🕗 Com                       | nmercial (                                                                 | ard E            | kpense R                                  | eporti                                      | ing - Mo                           | zilla Firef                                         | ox                                                                                   |                                                    |                                                                  | ×          |                     |                                                                                        |                                                                    |                                                                                      |                            |          |
|         | 🕒 we                        | ellsfargo.com                                                              | https            | ://wellsstat                              | ion.wel                                     | lsfargo.co                         | m/ccer/recla                                        | ssifyExpCardTrans                                                                    | PrintPopup.do                                      |                                                                  | <b>P</b> • | -                   |                                                                                        |                                                                    |                                                                                      |                            |          |
| ۲       | WELLS                       | s Co                                                                       |                  | orcial                                    | ard                                         | Evpo                               | nco Por                                             | orting                                                                               |                                                    | Y Close                                                          | ^          |                     |                                                                                        | 1                                                                  | ☆ - C Socgle                                                                         | <i>ب</i>                   |          |
| 2       | FARGO                       |                                                                            |                  | ercial                                    | Laru                                        | Expe                               | iise kep                                            | orung                                                                                |                                                    | Ciuse                                                            |            | urchasing Card - Bu | isi 🞐 Valadation Tables 🚺 E                                                            | xchange Rates                                                      | P Pandora 🚾 56001 Weather Forec                                                      | 📔 StarTribune.com: New     |          |
| W<br>F/ | Staten                      | nent Exper                                                                 | ises             |                                           |                                             |                                    |                                                     |                                                                                      | 08/22/2<br>Requested By: ₩                         | 2011 12:55 PM PT<br>VENNER, HELEN                                |            |                     |                                                                                        |                                                                    | Help                                                                                 | × Clos                     | •        |
| Rol     |                             |                                                                            |                  |                                           |                                             |                                    |                                                     |                                                                                      |                                                    | 🖨 Print                                                          | )          |                     |                                                                                        |                                                                    |                                                                                      | Welcome Helen Wen          | ner      |
| R       | Ca                          | nrdholder S                                                                | umma             | y                                         |                                             |                                    |                                                     |                                                                                      |                                                    |                                                                  |            |                     |                                                                                        |                                                                    |                                                                                      |                            | <u> </u> |
|         | Ca<br>Ca<br>Sta<br>Ch<br>OL | ardholder N<br>ard Numbe<br>atus:<br>harges:<br>ut-of-pocke<br>ttal Amount | lame:<br>r:<br>: | SCI<br>xxx<br>Car<br>76.8<br>0.00<br>76.9 | ENCE,<br>x-xxx<br>dholde<br>33 USE<br>0 USD | FAIR<br>x-xxxx-4<br>er Reviev<br>) | Stari<br>390 End<br>ved Rem<br>08/1<br>Grac<br>09/1 | t Date:<br>Date:<br>hinder Period:<br>3/2011 through<br>:e Period:<br>9/2011 through | 07/30/201<br>08/12/201<br>08/17/2011               | 1                                                                |            | transactions, ar    | d click one of the functions                                                           | below. Click !                                                     | Save when you are done.                                                              | Print Version              |          |
|         |                             | nai Amooni                                                                 |                  | 70.4                                      | 55 051                                      | ,                                  | 08/1<br>08/2<br>Dow<br>08/2                         | oval Period:<br>0/2011 through<br>mioad Period:<br>4/2011 through                    | 08/23/2011<br>08/23/2011<br>08/25/2011             |                                                                  |            |                     | Start Date:                                                                            | 07/30/2011                                                         |                                                                                      |                            |          |
|         | <u>Ch</u>                   | arges<br>Transacti                                                         | on Pe            | osting                                    | Mor                                         | chant                              | Receipt                                             | General                                                                              | (11nit)                                            | Amount /<br>Original                                             |            |                     | End Date:<br>Reminder Period;<br>Grace Period:<br>Approval Period:<br>Download Period: | 08/12/2011<br>08/13/2011<br>08/18/2011<br>08/20/2011<br>08/24/2011 | through 08/17/2011<br>through 08/19/2011<br>through 08/23/2011<br>through 08/25/2011 |                            |          |
|         |                             | 08/08/201                                                                  | 1 08             | 8/09/2011                                 | Wm<br>Supe<br>Mani<br>MN                    | ercenter<br>kato,                  | Yes                                                 | 3000 -<br>Supplies<br>Materials<br>Subscriptions                                     | 250000<br>COLLEGE OF<br>SCI ENG ANE<br>TECH(25000) | (7.47) USD<br>(7.47) USD<br>(7.47)<br>(7.47)<br>(7.47)<br>(7.47) |            |                     |                                                                                        |                                                                    |                                                                                      |                            |          |
| Ma      | anage                       | <u>Receipts</u>                                                            |                  |                                           | Vie                                         | wing 1 to                          | 4 of 4 Item                                         | s                                                                                    |                                                    |                                                                  |            |                     |                                                                                        |                                                                    |                                                                                      |                            |          |
| Re      | eclassi                     | ify Expense                                                                | es.              | 0                                         | 1                                           | Char                               | jes                                                 |                                                                                      |                                                    |                                                                  |            |                     |                                                                                        |                                                                    |                                                                                      |                            |          |
| •       | Broa                        | idcast Mes                                                                 | sage             |                                           | Se                                          | elect All I                        | Clear All                                           |                                                                                      |                                                    |                                                                  |            |                     |                                                                                        |                                                                    |                                                                                      |                            |          |
| _       |                             |                                                                            |                  |                                           |                                             |                                    | Transacti                                           | on Date Po                                                                           | sting Date                                         | Merchant                                                         |            | Custom Fields       | <u>G/L Code</u>                                                                        |                                                                    | Receipt Attached                                                                     | Amount / Original Currency |          |
|         |                             |                                                                            |                  |                                           | 1.                                          | •                                  | 08/08/201                                           | 1 08                                                                                 | /09/2011                                           | Wm Supercenter<br>Mankato, MN                                    | 8          | R.                  | 3000 - Supplies Materials (                                                            | Subscriptions                                                      |                                                                                      | (7.47) USD                 |          |
|         |                             |                                                                            |                  |                                           |                                             |                                    | Descriptio                                          | on: Credit f                                                                         | or a cracked or b                                  | roken storage box.                                               |            |                     |                                                                                        |                                                                    |                                                                                      |                            |          |
|         |                             |                                                                            |                  |                                           | 2.                                          |                                    | 08/08/201                                           | 1 08                                                                                 | /09/2011                                           | Wm Supercenter<br>Mankato, MN                                    |            |                     | 3000 - Supplies Materials (                                                            | Bubscriptions                                                      |                                                                                      | (8.02) USD                 |          |
|         |                             |                                                                            | _                |                                           |                                             |                                    | Descriptio                                          | n: Incorrec                                                                          | t credit for crack                                 | ed storade box. No r                                             | ecei       | ot given. Added tax | , but should be tax exempt.                                                            | -                                                                  | Help                                                                                 |                            | ~        |
| 1       | start                       | t 🕤 🖸                                                                      | 0                | ) " [                                     | Inbox                                       | : - Microse                        | ft Out                                              | 👻 Commercial 🤇                                                                       | lard Exp 🛛 🎉                                       | Commercial Card Exp                                              | p          | Presentation        | 1 🗁 Manual                                                                             |                                                                    | 🤰 🏺 Search Desktop                                                                   | R 🖓 🙆 💆 2                  | 2:55 PM  |

•When you hit "Print Version" a second screen will pop up.

•Hit the red underline "Print" on this screen to bring up the print screen and then hit "OK" or "Print" to actually print off the screen.

| Commercial Card Expense Repor                   | rting - Reclassify Expenses - Mozilla Firefox                                                                            |                                                                |                               |
|-------------------------------------------------|----------------------------------------------------------------------------------------------------|----------------------------------------------------------------|-------------------------------|
| ile <u>E</u> dit <u>V</u> iew History Bookmarks | Tools Help                                                                                                    |                                                                |                               |
| Commercial Electronic Office                    | Commercial Card Expense Reporting - Re × +                                                                               |                                                                |                               |
| ( ) wellsfargo.com https://we                   | ellsstation.wellsfargo.com/ccer/reclassifyExpCardTranDetails.do                                                          | 🟫 🛛 🛃 🕶 Google                                                 | 🔎 💷 -                         |
| 🖉 🔊 🚾 Wells Fargo 🖉 Busines:                    | s Services 🌼 MnSCU Login 🔌 People Search 🔌 MSU Office Directory 🧕 MavMail 🤌 Purchasing Card - Busi 🤌 Valadation Tables ( | 🜔 Exchange Rates 🕑 Pandora 🚾 56001 Weather Forec               |                               |
| ARGO Commercial Care                            | d Expense Reporting                                                                                                    | Help                                                           | × Close                       |
| le: Program Administrator   <u>Cardh</u>        | holder                                                                                                    |                                                                | Welcome Helen Wenner          |
| eclassify Expenses                              |                                                                                                    |                                                                |                               |
| ▼ Manage Users<br>Edit User Profile             | < Return to Reclassify Expenses — Search Results                                                                         |                                                                |                               |
| Manage Cards                                    | To filter transactions, select from the Charge Type drop-down menu. Select transactions, and click one of the function   | ions below. Click <b>Save</b> when you are done.               | Print Version                 |
| Request New Card                                |                                                                                                    |                                                                |                               |
| View Declines                                   | View Details                                                                                                    |                                                                |                               |
| Emulate User                                    | Cardholder Summary                                                                                                    |                                                                |                               |
| Reset User Password                             | Cardholder Name: SCIENCE EAID Start Date:                                                                                | 07/30/2011                                                     |                               |
| Create New User                                 | Card Number: xxxx-xxxx-4390 End Date:                                                                                    | 08/12/2011                                                     |                               |
| Disable / Enable User                           | Status: Cardholder Reviewed Reminder Period:<br>Charges: 76.83 USD Grace Period:                                         | 08/13/2011 through 08/17/2011<br>08/18/2011 through 08/19/2011 |                               |
| Edit Multiple Users                             | Out-of-pocket: 0.00 USD Approval Period:<br>Total Amount: 76.83 USD Download Period:                                     | 08/20/2011 through 08/23/2011<br>08/24/2011 through 08/25/2011 |                               |
| View Requests / Status                          |                                                                                                    |                                                                |                               |
| Reports                                         | Charges                                                                                                    |                                                                |                               |
| Company Configuration                           |                                                                                                    |                                                                |                               |
| ▼ Manage Statements                             | Charge Type: All Transactions                                                                                            |                                                                |                               |
| Manage Receipts                                 | Viewing 1 to 4 of 4 thems                                                                                                |                                                                |                               |
| Reclassify Expenses                             | Charges                                                                                                    |                                                                |                               |
| Broadcast Message                               |                                                                                                    |                                                                |                               |
|                                                 | Select All   Clear All                                                                                                   |                                                                |                               |
|                                                 | Transaction Date Posting Date Merchant Custom Fields GIL Code                                                            | Receipt Attached Amoun                                         | <u>it / Original Currency</u> |
|                                                 | 1. 08/08/2011 08/09/2011 Wm Supercenter Saudo Supplies Materi<br>Mankato, MN                                             | als Subscriptions 🔽                                            | (7.47) USD                    |
|                                                 | Description: Credit for a cracked or broken storage box.                                                                 |                                                                |                               |
|                                                 | 2. U8/U8/2011 08/09/2011 Wm Supercenter Signal Supplies Materi<br>Mankato, MN                                            | als Subscriptions                                              | (8.02) USD                    |
|                                                 | Description: Incorrect credit for cracked storage box. No receipt given. Added tax, but should be tax exemption          | ot.                                                            |                               |
|                                                 | 🤊 Inbox - Microsoft Out 🧧 Purchasing Card Rec 🦉 Purchasing Card Rec 🥮 Commercial Card Exp                                | Search Desktop                                                 | 2/1 P                         |

•Again, if you need to reprint the reconciliation front page/summary you will need to hit "Print Version"

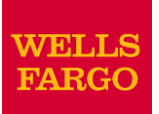

## **Approver Experience**

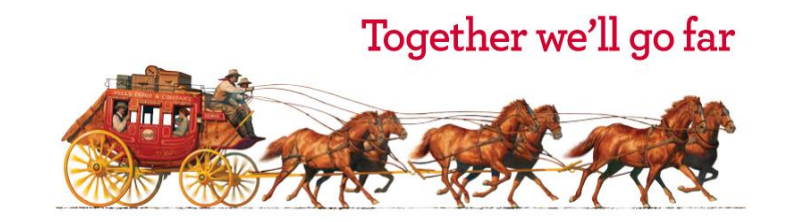

© 2009 Wells Fargo Bank, N.A. All rights reserved. Confidential.

WELLS

Role: Approver

× Close

Welcome Mary Smith

Help

| inte statements     |                 |                   |                     |            |            |             |          |             |             |
|---------------------|-----------------|-------------------|---------------------|------------|------------|-------------|----------|-------------|-------------|
| Cycle-to-Date       | Viewing 1 t     | to 12 of 12 Items |                     |            |            |             |          |             |             |
| Previous Statements |                 | Cardholder Name 🔺 | Card Number         | Start Date | End Date   | Charges     | OOP      | Total       | Status      |
| pts Record          | 1. ()           | Brooks, Roger     | xxxx-xxxx-xxxx-8101 | 03/01/20xx | 03/31/20xx | \$3000.00   | \$0.00   | \$3000.00   | Approved    |
| w Requests/ Status  | 2. <sub>C</sub> | Campbell, Molly   | xxxx-xxxx-xxxx-9799 | 03/01/20xx | 03/31/20xx | \$2505.50   | \$14.55  | \$2520.05   | CH Reviewed |
| ports               | 3. (            | Cox, Mary         | xxxx-xxxx-xxxx-2133 | 03/01/20xx | 03/31/20xx | \$4623.95   | \$880.50 | \$5504.45   | Open        |
| nage Users          | 4. C            | Evans, Jerry      | xxxx-xxxx-xxxx-2234 | 03/01/20xx | 03/31/20xx | \$4524.90   | \$851.90 | \$5376.80   | Open        |
|                     | 5. ()           | Gordon, Andrew    | xxxx-xxxx-xxxx-2335 | 03/01/20xx | 03/31/20xx | \$4425.85   | \$822.13 | \$5247.98   | Open        |
|                     | 6. C            | Howell, Candi     | xxxx-xxxx-xxxx-2436 | 03/01/20xx | 03/31/20xx | \$4326.80   | \$793.17 | \$5119.97   | CH Reviewed |
|                     | 7. 0            | King, Tom         | xxxx-xxxx-xxxx-2537 | 03/01/20xx | 03/31/20xx | \$300.00    | \$764.21 | \$1064.21   | CH Reviewed |
|                     | 8. (•           | Kline, Jack       | xxxx-xxxx-xxxx-8920 | 03/01/20xx | 03/31/20xx | \$4904.23   | \$82.00  | \$4986.23   | Open        |
|                     | 9. ()           | MCgraw, Emily     | XXXX-XXXX-XXXX-XXXX | 03/01/20xx | 03/31/20xx | \$3203.73   | \$14.55  | \$3218.28   | CH Reviewed |
|                     | 10. C           | Wagner, Judy      | xxxx-xxxx-xxxx-2739 | 03/01/20xx | 03/31/20xx | \$4500.00   | \$706.29 | \$5206.29   | Open        |
|                     | 11. 0           | West, Jason       | xxxx-xxxx-xxxx-2840 | 03/01/20xx | 03/31/20xx | \$(3930.60) | \$0.00   | \$(3930.60) | Open        |
|                     | 12. C           | Wright, Josh      | xxxx-xxxx-xxxx-2941 | 03/01/20xx | 03/31/20xx | \$3831.55   | \$648.37 | \$4479.92   | Open        |
|                     | 10              |                   |                     |            |            |             |          |             |             |

## **Manage Statements**

- Statement Approval Queue (If the cycle is ready for review)
- Notify Program Administrator if a Secondary Approver is needed

## **Statement Approval**

|      |          | Transaction Date 🔺        | Posting Date         | Personal        | Merchant Name                   | Merchant City, State        | Custom Fields  | G/L Code | Receipt<br>Attached | Amount<br>/Original<br>Currency<br>Amount |
|------|----------|---------------------------|----------------------|-----------------|---------------------------------|-----------------------------|----------------|----------|---------------------|-------------------------------------------|
| 1.   | <b>~</b> | 03/02/20xx                | 03/03/20xx           | <b>V</b>        | COMPUTER STORE*                 | DENVER, CO                  | R.             | 273007   |                     | \$2900.00                                 |
|      |          | Description: 🕥 Bought 1   | computer server co   | nfiguration for | r setting up database server. O | rdered 4 front end machines | and 2 scanners |          |                     |                                           |
| 2.   |          | 03/04/20xx                | 03/04/20xx           |                 | HOTEL                           | DALLAS,TX                   | E_             | SPLIT    | <b>V</b>            | \$1000.50                                 |
|      |          | Description: 🔾 Hotel sta  | y for 3-day conferer | ice in Dallas   |                                 |                             |                |          |                     |                                           |
| 3.   |          | 03/07/20xx                | 03/07/20xx           |                 | AIRLINE                         | OAKLAND, CA                 | R.             | SPLIT    |                     | \$800.00                                  |
|      |          | Description: 🕥 Flight fro | m Texas              |                 |                                 |                             |                |          |                     |                                           |
| 4.   |          | 03/05/20xx                | 03/05/20xx           |                 | CAR RENTAL COMPANY*             | PHOENIX, AZ                 | E.             |          |                     | \$100.28                                  |
|      |          | Description: 🔾 Rented a   | car                  |                 |                                 |                             |                |          |                     |                                           |
| 5.   |          | 03/08/20xx                | 03/08/20xx           |                 | COMPUTER STORE*                 | SAN RAMON, CA               | E_             | 273007   |                     | \$800.00                                  |
|      |          | Description: 🕥 Compute    | r components         |                 |                                 |                             |                |          |                     |                                           |
| 6    |          | 03/10/20xx                | 03/10/20xx           |                 | COMPUTER STORE                  | LONDON, UK                  | E_             | DISPUTE  |                     | \$199.99/150.25                           |
|      |          | Description: 🔾 Software   | e program            |                 |                                 |                             |                |          |                     |                                           |
| 7    |          | 03/12/20xx                | 03/12/20xx           |                 | GAS STATION                     | PROVO, UT                   | L.             | 275001   |                     | \$2.95                                    |
|      |          | Description: 🗿 Gasoline   |                      |                 |                                 |                             |                |          |                     |                                           |
| 8    |          | 03/15/20xx                | 03/15/20xx           |                 | GENERAL STORE*                  | VANCOUVER, BC               | e,             | 273005   |                     | \$(899.49/910.00)                         |
|      |          | Description: 🕥 Supplies   | for meeting          |                 |                                 |                             |                |          |                     |                                           |
|      |          |                           |                      |                 |                                 |                             |                |          |                     | Total:\$4904.23                           |
| Sele | ect All  | Clear All                 |                      |                 |                                 |                             |                |          |                     |                                           |
| R    | leclas   | sify Add Description      | n Split & Recla      | issify Dis      | spute Copy Request              |                             |                |          |                     |                                           |
| /iev | ving 1 t | n 8 of 8 Items            |                      |                 |                                 |                             |                |          |                     |                                           |

Review transaction details and descriptions, and make sure all are in compliance with company policy.

Approve the card expenses by clicking "Approve Statement"

## **View Declines**

| WELLS<br>FARGO Commercial Ca                                                                                                    | rd Expense Reporting                                                                                         |                            |                         |                    | Help            | × Close                                         |
|----------------------------------------------------------------------------------------------------|----------------------------------------------------------------------------------------------------|----------------------------|-------------------------|--------------------|-----------------|-------------------------------------------------|
| Role: Cardholder                                                                                                    |                                                                                                    |                            |                         |                    |                 | Welcome Jack Klin                               |
| View Declines                                                                                                    |                                                                                                    |                            |                         |                    |                 |                                                 |
| <ul> <li>Manage Statements</li> <li>Reports</li> <li><u>Create Transaction Report</u></li> <li><u>Transaction Summary</u></li> <li>View Declines</li> <li>User Information</li> </ul> | The declines are displayed.<br>drop-down menu.<br>Card Number: x000<br>Declines<br>Viewing 1 to 1 of 1 ltems | For those with multiple ca | rds who want to view th | e declines for and | other card, sel | ect from the Card Number                        |
|                                                                                                    | Transaction Date                                                                                             | Merchant Name              | Merchant Type           | MCC Code           | Amount          | Decline Reason                                  |
|                                                                                                    | 1. 03/31/20xx                                                                                                | GENERAL STORE              | RETAIL                  | 1053               | \$50.50         | Merchant excluded                               |
|                                                                                                    | 2. 03/31/20xx                                                                                                | COMPUTER STORE             | RETAIL                  | 1053               | \$238.76        | Exceeds single transaction<br>limit for account |
|                                                                                                    |                                                                                                    |                            |                         |                    |                 |                                                 |

- View declined transactions to determine the reason for the decline
- Declines usually appear within 48 hours

## **P-card Security**

*Lost or Stolen P-card:* Cardholders should immediately report lost, misplaced, or stolen cards directly to:

Wells Fargo P-card Account Services 1/800-932-0036

Safety online – Wells Fargo does not request or send sensitive information – such as account numbers or passwords – in an unsecured email, or by directing you to an unsecured website. You can forward suspect emails to <u>reportphish@wellsfargo.com</u>

*Questions, concerns?* University P-card Administrator: Business Services, WA236,

Check the online P-card site for forms, references and information http://

## **Record Keeping**

Business Services maintains p-card documentation a minimum of 7 years. Be sure your documentation provides a complete business purpose for each p-card expense. The following documentation is required for auditing purposes.

- Cardholder Statement (including business purpose) with original detailed receipt-
- Back up documentation
  - P-card special expense, Prior approvals
  - Published meeting agenda
  - List of attendees
- Signature form (signed by Manager)
  - Signed "Statement Approval Queue"

Be sure to keep a copy of your reconciliation and receipts in case something gets lost.

## **Contact Information**

- Wells Fargo 1-800-932-0036
  - Call immediately if your card is lost, stolen or suspected missing, then contact the Program Adminstrator at MSU.
  - For immediate decline information
  - To access the automated Voice Response System for the following information:
    - Current balance
    - Available credit
- Contact a Program Administrator if:
  - You have questions about your card
  - Need to increase your credit limit
  - Change jobs
  - Need to order cards for other employees
  - Need Assistance with dispute

Program Administrator

Business Services WA236

# Innovative Office is our contracted vendor for office supplies.

Innovative Office Solutions is a contracted vendor for office supplies You will need to contact Innovative solutions to get an account set up for placing orders thru their portal.

The telephone number for Innovative Office Solutions is 1-866-574-5389. You may be able to set this one up yourself by selecting the green *"Register"* button on the right side of the web page.

This is the link to Innovative Office Solutions: <a href="http://www.innovativeos.com/">http://www.innovativeos.com/</a>

Thank You! And NOW....

## Additional info:

- Upon completion of this training, complete a memorandum of agreement that can be found at:
- https://admin.mnsu.edu/globalassets/finance-and-administration/businessservices/purchasing-card/training/cardholderagreementjuly2011.pdf
- Once received arrangements will be made so you receive the following:
  - Sign on ID and temporary password to sign onto portal
  - Actual purchasing card and activation information. Also note when ordering online, the bill to address to use is always 236 Wigley Admin . Shipping can be to your desired location.

Refer to MSU Purchasing card website for reconciling quick guides and more INFO....

<u>https://admin.mnsu.edu/finance-and-</u>

administration/departments/business-services/purchasing-card/